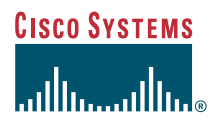

#### Manuel de téléphone

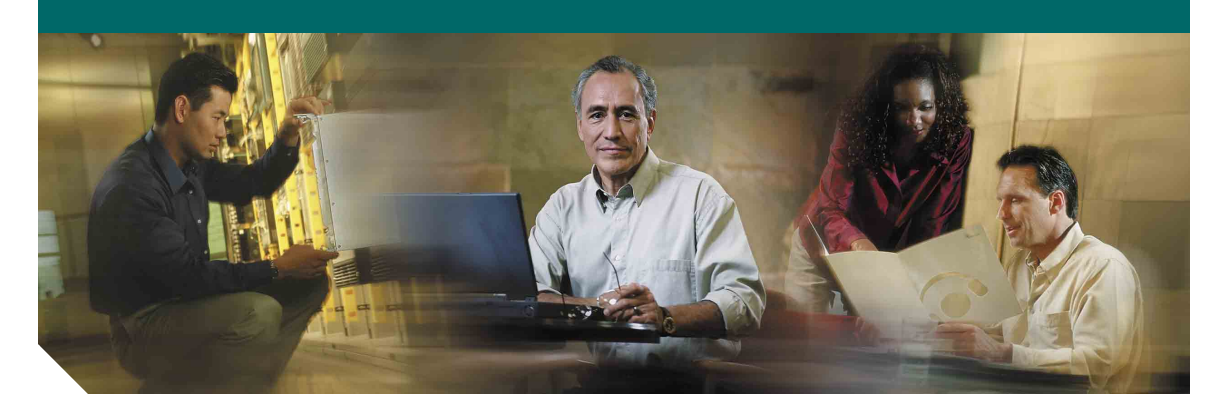

### Téléphones IP Cisco Unified 7960G et 7940G pour Cisco Unified CallManager 5.0 (SCCP)

**INCLUANT LA LICENCE ET LA GARANTIE** 

#### Siège social

Cisco Systems, Inc. 170 West Tasman Drive San Jose, CA 95134-1706 États-Unis http://www.cisco.com Tél. : +1 408 526-4000 +1 800 553-NETS (6387) Fax : +1 408 526-4100

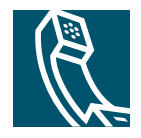

# Tâches téléphoniques courantes

| Afficher l'aide en<br>ligne sur le téléphone                  | Appuyez deux fois rapidement<br>sur ou sur ?.                                                                                                    |  |
|---------------------------------------------------------------|----------------------------------------------------------------------------------------------------|--|
| Passer un appel                                               | Décrochez le téléphone avant ou après avoir composé un numéro.                                                                                             |  |
| Rappeler un numéro                                            | Appuyez sur Bis.                                                                                                    |  |
| Passer au<br>haut-parleur ou au<br>casque en cours<br>d'appel | Appuyez sur 🕢 ou sur 💽,<br>puis raccrochez le combiné.                                                                                                    |  |
| Utiliser le mode<br>coupure micro du<br>téléphone             | Appuyez sur 🕢.                                                                                                    |  |
| Utiliser les journaux<br>d'appels                             | Choisissez pour<br>sélectionner un journal d'appels.<br>Pour la numérotation, mettez en<br>surbrillance une liste et<br>décrochez le téléphone.            |  |
| Modifier un numéro                                            | Appuyez sur EditNum, sur<br><< ou sur >>.                                                                                                    |  |
| Mettre en attente/<br>reprendre un appel                      | Appuyez sur Attente ou sur Reprend.                                                                                                    |  |
| Transférer un appel<br>vers un nouveau<br>numéro              | Appuyez sur T <b>rnsfer</b> , entrez un<br>numéro cible, puis appuyez une<br>nouvelle fois sur T <b>rnsfer</b> .                                           |  |
| Démarrer une<br>conférence<br>téléphonique<br>standard        | Appuyez sur <b>autres &gt; Conf.</b><br>Composez un numéro et<br>appuyez de nouveau sur <b>Conf.</b><br>Répétez la procédure pour<br>chaque interlocuteur. |  |

#### **CISCO SYSTEMS**

ուլլիստուլլիստ

Copyright © 2006, Cisco Systems, Inc. Tous droits réservés. Cisco, Cisco IOS, Cisco Systems et le logo Cisco Systems sont des marques déposées de Cisco Systems, Inc. ou de ses filiales aux États-Unis et dans certains autres pays. Tous les autres noms ou marques mentionnés dans ce document ou sur le site Web sont la propriété de leurs détenteurs respectifs. L'utilisation du terme « partenaire » n'implique nullement une relation de partenariat entre Cisco et toute autre entreprise. (0601R)

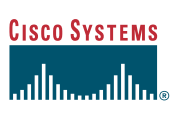

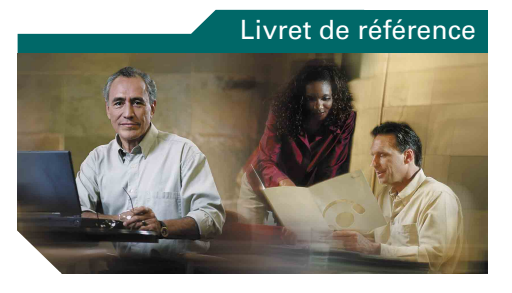

#### Téléphones IP Cisco Unified 7960G et 7940G pour Cisco Unified CallManager 5.0 (SCCP)

Définitions des touches dynamiques lcônes de l'écran du téléphone lcônes de boutons Tâches téléphoniques courantes

# Définitions des touches dynamiques

| <<       | Supprimer les caractères situés à gauche du curseur                                                 |  |  |  |  |
|----------|----------------------------------------------------------------------------------------------------|--|--|--|--|
| >>       | Passer d'un caractère entré à un autre                                                              |  |  |  |  |
| AGrpIntr | Répondre à un appel en sonnerie<br>dans un autre groupe qui est associé<br>à votre groupe           |  |  |  |  |
| Annuler  | Annuler une opération ou quitter un<br>écran sans appliquer les<br>modifications effectuées         |  |  |  |  |
| autres   | Afficher d'autres touches<br>dynamiques                                                             |  |  |  |  |
| Bis      | Rappeler le dernier numéro<br>composé                                                               |  |  |  |  |
| Compos.  | Composer un numéro de téléphone                                                                     |  |  |  |  |
| Conf.    | Créer une conférence téléphonique                                                                   |  |  |  |  |
| EditNum  | Modifier un numéro dans un journal d'appels                                                         |  |  |  |  |
| Effacer  | Supprimer des enregistrements ou<br>des paramètres                                                  |  |  |  |  |
| Enreg.   | Sauvegarder les paramètres choisis                                                                  |  |  |  |  |
| FinApp.  | Déconnecter l'appel en cours                                                                        |  |  |  |  |
| GrpIntr  | Répondre à un appel en sonnerie<br>dans un autre groupe                                             |  |  |  |  |
| InsConf  | Participer à un appel sur une ligne<br>partagée et établir une conférence<br>téléphonique           |  |  |  |  |
| Insert   | Participer à un appel sur une ligne partagée                                                        |  |  |  |  |
| Intrcpt  | Répondre à un appel dans son<br>groupe                                                              |  |  |  |  |
| Joindre  | Joindre plusieurs appels en cours<br>sur une même ligne pour établir une<br>conférence téléphonique |  |  |  |  |

| ListConf | Afficher la liste des participants à la conférence                                             |  |
|----------|------------------------------------------------------------------------------------------------|--|
| MàJ      | Rafraîchir le contenu                                                                          |  |
| ModeVid. | Choisir un mode d'affichage vidéo                                                              |  |
| MulConf  | Héberger une conférence<br>téléphonique Meet-Me                                                |  |
| NumAbr   | Composer un numéro à l'aide d'un<br>code de numérotation abrégée                               |  |
| NvAppel  | Passer un nouvel appel                                                                         |  |
| Parquer  | Stocker un appel à l'aide de la<br>fonction de parcage d'appels                                |  |
| QRT      | Soumettre à l'administrateur<br>système des problèmes relatifs aux<br>appels                   |  |
| Quitter  | Revenir à l'écran précédent                                                                    |  |
| Rappel   | Recevoir une notification lorsqu'un poste occupé se libère                                     |  |
| Recher.  | Effectuer une recherche dans une<br>liste de répertoires                                       |  |
| RenvTt   | Configurer/Annuler le renvoi<br>d'appels                                                       |  |
| Répond.  | Répondre à un appel                                                                            |  |
| Reprend  | Reprendre un appel en attente                                                                  |  |
| Rvoi Im  | Transférer un appel vers votre<br>système de messagerie vocale                                 |  |
| Sélect.  | Sélectionner un élément à l'écran                                                              |  |
| SupDerA  | Abandonner le dernier interlocuteur<br>à avoir rejoint une conférence<br>téléphonique          |  |
| Suppr.   | Supprimer les caractères au niveau<br>du curseur lors de l'utilisation de la<br>touche EditNum |  |
| Suppr.   | Exclure un participant de la conférence                                                        |  |
| TrnsDir  | Transférer deux appels l'un vers<br>l'autre                                                    |  |
| Trnsfer  | Transférer un appel                                                                            |  |

### lcônes de l'écran du téléphone

| État de l'appel          |                                          |  |  |
|--------------------------|------------------------------------------|--|--|
|                          | Renvoi d'appels activé                   |  |  |
|                          | Appel en attente                         |  |  |
| 51                       | Appel connecté                           |  |  |
| 2924                     | Appel entrant                            |  |  |
| 4                        | Combiné décroché                         |  |  |
| 4 <b>X</b> -             | Appel sortant                            |  |  |
| 8                        | Ligne partagée en cours<br>d'utilisation |  |  |
| Appels sécuri            | sés                                      |  |  |
| Ø                        | Appel authentifié                        |  |  |
| a                        | Appel chiffré                            |  |  |
| Appels critiques         |                                          |  |  |
|                          | Appel prioritaire                        |  |  |
| đ                        | Appel d'importance moyenne               |  |  |
| ď                        | Appel très important                     |  |  |
| പ്പ                      | Appel de la plus haute<br>importance     |  |  |
| Périphérique sélectionné |                                          |  |  |
| <u>с</u>                 | Combiné en cours d'utilisation           |  |  |
| $\mathbf{\hat{n}}$       | Casque en cours d'utilisation            |  |  |
| đ                        | Haut-parleur en cours<br>d'utilisation   |  |  |

#### Autres fonctions

\_

| Ligne de numérotation abrégée<br>occupée           |
|----------------------------------------------------|
| Ligne de numérotation abrégée inactive             |
| Numérotation abrégée (état de<br>la ligne inconnu) |
| Message en attente                                 |
| Mode vidéo activé                                  |
| Option sélectionnée                                |
| Fonction activée                                   |
|                                                    |

### **Icônes de boutons**

|                                 | Messages      |
|---------------------------------|---------------|
| <b>S</b>                        | Services      |
| <b>i</b> <sup>ou</sup> <b>?</b> | Aide          |
|                                 | Répertoires   |
|                                 | Paramètres    |
|                                 | Haut-parleur  |
| X                               | Coupure micro |
| $\bigcirc$                      | Casque        |

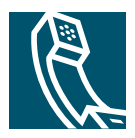

### Table des matières

#### Mise en route 1

Utilisation du présent manuel 1
Recherche d'informations supplémentaires 2
Accès aux didacticiels d'apprentissage électronique des téléphones IP Cisco Unified 7960G ou 7940G 2
Consignes de sécurité et informations relatives aux performances 3
Fonctions d'accessibilité 5

#### Raccordement du téléphone 6

#### Présentation du téléphone 9

Présentation des boutons et du matériel 9
Présentation des fonctions de l'écran du téléphone 12 Nettoyage de l'écran du téléphone 12
Présentation des menus et des boutons de fonctions 13 Présentation du système d'aide du téléphone 13
Présentation de la distinction lignes/appels 14 Présentation des icônes de ligne et d'appel 14
Présentation de la disponibilité des fonctions 15

#### Gestion de base des appels 16

Établissement d'un appel : options de base 16 Établissement d'un appel : options supplémentaires 17 Réponse à un appel 18 Fin d'un appel 19 Utilisation des fonctions d'attente et de reprise 20 Utilisation du mode coupure micro 20 Passage d'un appel à l'autre 21 Affichage d'appels multiples 21 Transfert d'appels 22 Renvoi de tous les appels vers un autre numéro 24 Établissement de conférences téléphoniques 25 Présentation des types de conférences téléphoniques 25 Débuter et rejoindre une conférence téléphonique standard 26 Débuter ou rejoindre une conférence téléphonique Meet-Me 28

#### Gestion avancée des appels 29

Numérotation abrégée 29
Interception d'appels redirigés sur votre téléphone 30
Utilisation d'une ligne partagée 31

Présentation des lignes partagées 32
Procédure pour se connecter personnellement à un appel sur une ligne partagée 33
Procédure pour empêcher d'autres personnes d'afficher un appel sur une ligne partagée ou de s'y connecter 34

Stockage et récupération des appels parqués 34

Établissement et réception d'appels sécurisés 35
Suivi des appels suspects 36
Donner la priorité aux appels critiques 36
Utilisation de la fonction de substitution de poste de Cisco 38
Utilisation de BLF pour déterminer l'état d'une ligne 38

#### Utilisation du combiné, du casque et du haut-parleur 39

Acquisition d'un casque **39** Utilisation de la fonction de réponse automatique **40** 

#### Utilisation des paramètres du téléphone 41

Personnalisation des sonneries et des indicateurs de message **41** Personnalisation de l'écran du téléphone **42** 

#### Utilisation des journaux d'appels et des répertoires 43

Utilisation des journaux d'appels 43 Composition depuis le répertoire 44 Utilisation du répertoire d'entreprise sur le téléphone 45 Utilisation du répertoire personnel sur le téléphone 46

#### Accès aux messages vocaux 49

#### Personnalisation de votre téléphone sur le Web 50

Accès à vos pages Web Options utilisateur 50
Configuration des fonctions et des services sur le Web 51
Utilisation du répertoire personnel sur le Web 51
Utilisation de votre carnet d'adresses personnel sur le Web 52
Configuration de numéros abrégés sur le Web 52
Utilisation de l'outil de synchronisation du carnet d'adresses 53
Configuration de numéros abrégés sur le Web 54
Configuration de services téléphoniques sur le Web 55
Contrôle des paramètres utilisateur sur le Web 57
Contrôle des paramètres de ligne sur le Web 58
Utilisation de Cisco WebDialer 60

#### Présentation des options de configuration supplémentaires 62

#### Dépannage du téléphone 65

Informations générales de dépannage **65** Affichage des données d'administration du téléphone **66** Utilisation de l'outil de génération de rapports qualité **66** 

#### Conditions générales de la garantie matérielle limitée à un an de Cisco 67

Index 69

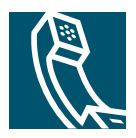

### Mise en route

# Utilisation du présent manuel

Ce manuel propose une présentation générale des fonctions disponibles sur votre téléphone. Parcourez-le dans son intégralité pour prendre connaissance de toutes les possibilités de votre téléphone. Vous pouvez également consulter le tableau ci-après, qui vous permet d'atteindre d'un seul clic les sections les plus utilisées.

| Pour                                            | Procédez comme suit :                                                                                    |  |  |
|-------------------------------------------------|----------------------------------------------------------------------------------------------------|--|--|
| Apprendre à utiliser le téléphone par vous-même | Si vous avez besoin d'aide, appuyez sur le bouton 1 ou 2 du téléphone.                                   |  |  |
| Prendre connaissance des consignes de sécurité  | Reportez-vous à la section « Consignes de sécurité et informations relatives aux performances », page 3. |  |  |
| Raccorder le téléphone                          | Reportez-vous à la section « Raccordement du téléphone », page 6.                                        |  |  |
| Utiliser le téléphone une fois<br>installé      | Reportez-vous à la section « Présentation du téléphone », page 9 en premier.                             |  |  |
| En savoir plus sur les boutons du téléphone     | Reportez-vous à la section « Présentation des boutons et du matériel », page 9.                          |  |  |
| En savoir plus sur l'écran du<br>téléphone      | Reportez-vous à la section « Présentation des fonctions de l'écran du téléphone », page 12.              |  |  |
| Passer des appels                               | Reportez-vous à la section « Établissement d'un appel : options de base », page 16.                      |  |  |
| Mettre des appels en attente                    | Reportez-vous à la section « Utilisation des fonctions d'attente et de reprise », page 20.               |  |  |
| Mettre des appels en mode<br>coupure micro      | Reportez-vous à la section « Utilisation du mode coupure micro », page 20.                               |  |  |
| Transférer des appels                           | Reportez-vous à la section « Transfert d'appels », page 22.                                              |  |  |
| Établir des conférences<br>téléphoniques        | Reportez-vous à la section « Établissement de conférences téléphoniques », page 25.                      |  |  |
| Configurer la numérotation<br>abrégée           | Reportez-vous à la section « Numérotation abrégée », page 29.                                            |  |  |

| Pour                                                           | Procédez comme suit :                                                                         |  |
|----------------------------------------------------------------|-----------------------------------------------------------------------------------------------|--|
| Partager un numéro de téléphone                                | Reportez-vous à la section « Utilisation d'une ligne partagée », page 31.                     |  |
| Utiliser la fonction haut-parleur<br>du téléphone              | Reportez-vous à la section « Utilisation du combiné, du casque et du haut-parleur », page 39. |  |
| Modifier le volume de la sonnerie<br>ou de la tonalité         | Reportez-vous à la section « Utilisation des paramètres du téléphone », page 41.              |  |
| Consulter vos appels en absence                                | Reportez-vous à la section « Utilisation des journaux d'appels », page 43.                    |  |
| Écouter vos messages vocaux                                    | Reportez-vous à la section « Accès aux messages vocaux », page 49.                            |  |
| Consulter les définitions des touches dynamiques et des icônes | Reportez-vous au livret de référence au début du présent manuel.                              |  |

# **Recherche d'informations supplémentaires**

Pour obtenir la documentation la plus récente sur les téléphones IP Cisco Unified, reportez-vous au site Web à l'adresse suivante :

http://www.cisco.com/univercd/cc/td/doc/product/voice/c\_ipphon/index.htm

Vous pouvez accéder au site Web de Cisco à l'adresse suivante :

http://www.cisco.com/

Les sites Web internationaux de Cisco sont accessibles à l'adresse suivante :

http://www.cisco.com/public/countries\_languages.shtml

### Accès aux didacticiels d'apprentissage électronique des téléphones IP Cisco Unified 7960G ou 7940G

Les didacticiels d'apprentissage électronique des téléphones IP Cisco Unified 7960G ou 7940G utilisent le son et l'animation pour présenter les fonctions d'appel de base. Depuis un ordinateur, vous pouvez accéder en ligne aux didacticiels d'apprentissage électronique de plusieurs modèles de téléphone. Pour rechercher le didacticiel d'apprentissage électronique de votre modèle de téléphone, reportez-vous à la liste de documentations de la page suivante (en anglais uniquement) :

http://cisco.com/en/US/products/hw/phones/ps379/products\_user\_guide\_list.html

### **Consignes de sécurité et informations relatives aux performances**

Avant d'installer ou d'utiliser votre téléphone IP Cisco Unified, lisez les consignes de sécurité suivantes.

Attention

#### CONSIGNES DE SÉCURITÉ IMPORTANTES

Ce symbole d'avertissement signale un danger. Vous vous trouvez dans une situation pouvant occasionner des lésions corporelles. Avant de travailler sur un équipement, soyez conscient des risques liés aux circuits électriques et familiarisez-vous avec les procédures couramment utilisées pour éviter les accidents. Utilisez le numéro à la fin de chaque avertissement pour en rechercher la traduction dans votre version localisée des consignes de sécurité livrées avec ce périphérique. Déclaration 1071.

#### **INSTRUCTIONS À GARDER À L'ESPRIT**

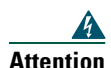

Lisez les instructions d'installation avant de raccorder l'appareil à sa source d'alimentation.

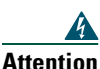

La mise au rebut de ce produit doit se faire en conformité avec les lois et réglementations en vigueur dans votre pays.

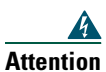

Ne travaillez pas sur le système et ne touchez pas aux câbles pendant un orage.

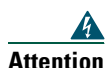

Pour prévenir tout risque d'électrocution, ne branchez pas de circuits de sécurité à tension très basse (Safety extra-low voltage, SELV) sur les circuits de tension destinés au réseau téléphonique (telephone network voltage, TNV). Les ports LAN (réseau local) contiennent des circuits SELV et, les ports WAN (réseau étendu), des circuits TNV. Certains ports LAN et WAN utilisent des connecteurs RJ-45. Soyez prudent lorsque vous connectez des câbles.

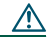

Avertissement

Les circuits d'alimentation directe acheminent le courant via le câble de communication. Utilisez le câble Cisco fourni ou un câble de communication AWG 24 minimum.

#### Utilisation d'une alimentation externe

Les avertissements suivants s'appliquent lorsque vous utilisez une alimentation externe avec le téléphone IP Cisco Unified :

| 4                                                                                   |                                                                                                    |
|-------------------------------------------------------------------------------------|----------------------------------------------------------------------------------------------------|
| Attention                                                                           | Ce produit présuppose l'installation d'une protection contre les courts-circuits liés à une surtension. Veillez à utiliser un fusible ou un disjoncteur inférieur à 120 VCA/15 A aux |
|                                                                                     | Etats-Unis (240 VCA/10 A dans le reste du monde) sur les conducteurs de phase (tout<br>conducteur de courant).<br>                                                                   |
| 4                                                                                   |                                                                                                    |
| Attention Ce dispositif est conçu pour fonctionner avec des systèmes d'alimentation |                                                                                                    |
| 4                                                                                   |                                                                                                    |
| Attention                                                                           | L'ensemble de raccordement fiche-prise doit être accessible à tout moment car il sert de<br>dispositif principal de déconnexion.<br>                                                 |
| 4                                                                                   |                                                                                                    |
| Attention                                                                           | L'alimentation doit être placée en intérieur.                                                                                                    |
| 4                                                                                   |                                                                                                    |
| Avertissem                                                                          | Utilisez uniquement l'alimentation spécifiée par Cisco avec ce produit.                                                                                                    |

#### Panne de courant

Votre accessibilité à des services d'urgence par téléphone dépend de l'alimentation de l'appareil. Lors d'une panne de courant, la numérotation des services d'entretien et d'appel d'urgence ne fonctionnera pas. Dans ce cas, vous devrez peut-être réinitialiser ou reconfigurer l'équipement avant d'utiliser la numérotation des services d'entretien et d'appel d'urgence.

#### Utilisation de périphériques externes

Les informations suivantes s'appliquent lorsque vous utilisez des périphériques externes avec le téléphone IP Cisco Unified :

Cisco recommande d'utiliser des périphériques externes (casques, etc.) de bonne qualité protégés des interférences produites par les signaux de fréquences radio et audio.

En fonction de leur qualité et de la proximité d'autres périphériques (téléphone portable, radio bidirectionnelle, etc.), des parasites sonores peuvent toujours se produire. Dans ce cas, Cisco vous recommande d'effectuer une ou plusieurs des opérations suivantes :

- Éloignez le périphérique externe de la source des signaux de fréquences radio ou audio.
- Éloignez les câbles du périphérique externe de la source des signaux de fréquences radio ou audio.
- Utilisez des câbles blindés pour le périphérique externe ou des câbles dotés d'un blindage supérieur et d'un meilleur connecteur.
- Raccourcissez le câble du périphérique externe.
- Utilisez des structures en ferrite ou d'autres dispositifs de ce type pour les câbles du périphérique externe.

Cisco ne peut pas garantir les performances du système car elle ne dispose d'aucun moyen de contrôle sur la qualité des périphériques externes, des câbles et des connecteurs utilisés. Le système fonctionne de manière adéquate lorsque les périphériques appropriés sont connectés à l'aide de câbles et de connecteurs de bonne qualité.

#### Avertissement

Dans les pays de l'Union européenne, utilisez uniquement des haut-parleurs, des microphones et des casques externes conformes à la Directive 89/336/CE sur la compatibilité électromagnétique (CEM).

# Fonctions d'accessibilité

La liste des fonctions d'accessibilité est disponible sur demande.

# Raccordement du téléphone

Votre administrateur système va probablement raccorder votre nouveau téléphone IP Cisco Unified au réseau de téléphonie IP de votre entreprise. Si ce n'est pas le cas, reportez-vous à l'illustration et au tableau ci-dessous pour raccorder le téléphone.

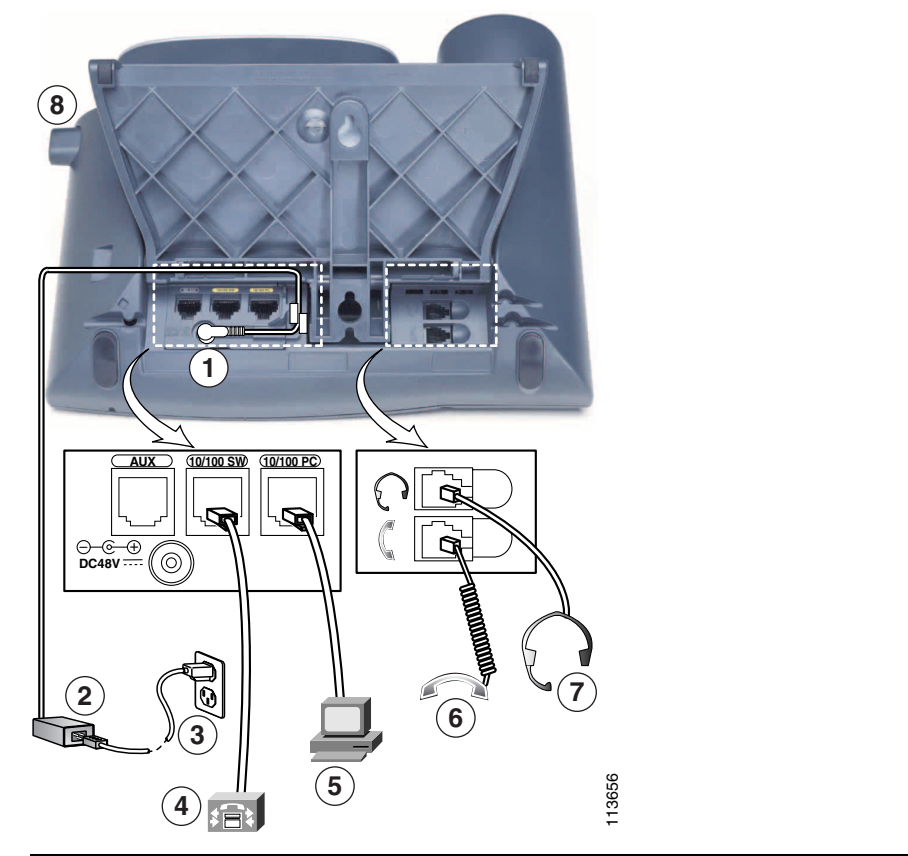

| 1 | Port de l'adaptateur CC (48 V) | 5 | Port d'accès (10/100 PC) |
|---|--------------------------------|---|--------------------------|
| 2 | Alimentation CA vers CC        | 6 | Port du combiné          |
| 3 | Cordon d'alimentation CA       | 7 | Port du casque           |
| 4 | Port réseau (10/100 SW)        | 8 | Bouton du socle          |

#### Réglage du socle

Pour modifier l'angle de la base de votre téléphone, maintenez le bouton du socle enfoncé pendant que vous réglez le socle.

#### Réglage du support du combiné

Cisco recommande de régler le support du combiné, notamment lors du montage mural du téléphone. Cette opération évite que le récepteur tombe facilement de son support. Pour connaître la procédure, reportez-vous au tableau ci-dessous.

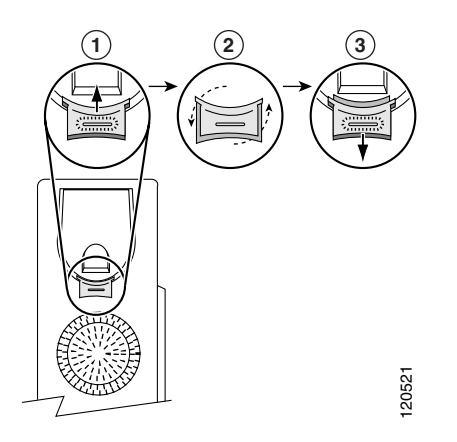

- 1 Posez le combiné de côté et tirez la plaquette plastique carrée du support du combiné.
- 2 Faites pivoter la plaquette de 180 degrés.
- **3** Replacez la plaquette sur le support du combiné en la faisant coulisser. Une extension ressort en haut de la plaquette qui a pivoté. Replacez le combiné sur son support.

#### Enregistrement à l'aide de l'outil TAPS

Une fois votre téléphone raccordé au réseau, votre administrateur système peut vous demander d'enregistrer automatiquement votre téléphone à l'aide de l'outil TAPS (Tool for Auto-Registered Phones Support - Outil d'assistance des téléphones enregistrés automatiquement). L'outil TAPS peut être utilisé aussi bien pour un nouveau téléphone que pour remplacer un téléphone existant.

Pour enregistrer un téléphone à l'aide de l'outil TAPS, décrochez le combiné, entrez le numéro de poste TAPS fourni par votre administrateur système et suivez les instructions vocales. Vous pouvez avoir à entrer le numéro entier de poste et donc à préciser l'indicatif régional. Lorsque votre téléphone affiche un message de confirmation, raccrochez. Le processus de redémarrage du téléphone est lancé.

#### Informations sur le casque

Pour utiliser un casque, branchez-le sur son port situé à l'arrière du téléphone.

Bien que Cisco Systems réalise des essais internes sur des casques de fournisseurs tiers utilisés avec les téléphones IP Cisco Unified, Cisco ne certifie pas, ni ne promeut de produits de fournisseurs de casques ou de combinés. En raison des contraintes environnementales et matérielles liées aux différents sites de déploiement des téléphones IP Cisco Unified, il n'existe pas de solution optimale unique pour tous les environnements. Cisco recommande à ses clients de tester les casques qui fonctionnent le mieux dans leur environnement avant de les déployer à grande échelle sur leur réseau.

Dans certains cas, les pièces mécaniques ou les composants électroniques de différents casques peuvent provoquer un écho sur le poste des interlocuteurs des utilisateurs de téléphones IP Cisco Unified.

Cisco Systems recommande d'utiliser des périphériques externes (casques, etc.) de bonne qualité protégés des interférences produites par les signaux de fréquences radio et audio. En fonction de leur qualité et de la proximité d'autres périphériques (téléphone cellulaire, radio bidirectionnelle, etc.), des parasites sonores peuvent toujours se produire. Pour plus d'informations, reportez-vous à la section « Utilisation de périphériques externes », page 4.

Pour déterminer si un casque donné convient au téléphone IP Cisco Unified, vérifiez avant tout qu'il ne provoque pas de ronflement sonore. Ce ronflement peut être entendu soit par votre interlocuteur uniquement, soit par votre interlocuteur et vous (utilisateur du téléphone IP Cisco Unified). Certains ronflements ou bourdonnements potentiels peuvent être dus à de nombreuses causes extérieures, notamment l'éclairage électrique, la proximité de moteurs électriques et de grands écrans de PC. Dans certains cas, il est possible de réduire ou d'éliminer le ronflement en utilisant localement un groupe amplificateur de puissance. Pour plus d'informations, reportez-vous à la section « Utilisation d'une alimentation externe », page 4.

#### Qualité audio à l'appréciation de l'utilisateur

Au-delà des performances physiques, mécaniques et techniques, la qualité sonore d'un casque doit sembler bonne à votre interlocuteur et vous (utilisateur). Le son est un facteur subjectif et Cisco ne peut pas garantir les performances d'un casque ou d'un combiné. Toutefois, certains des casques et combinés disponibles sur les sites indiqués ci-dessous semblent fonctionner correctement sur les téléphones IP Cisco Unified.

Néanmoins, il appartient en dernier ressort au client de tester cet équipement dans son propre environnement pour déterminer si ses performances sont acceptables.

Pour plus d'informations sur les casques, reportez-vous aux pages Web suivantes :

http://www.vxicorp.com/cisco

http://www.plantronics.com

### Présentation du téléphone

Votre téléphone IP Cisco Unified 7960G ou 7940G est un téléphone haut de gamme qui permet une communication orale via le réseau de données utilisé par votre ordinateur. Ainsi, vous pouvez passer et recevoir des appels téléphoniques, mettre des appels en attente, utiliser une numérotation abrégée, transférer des appels, établir des conférences téléphoniques, etc.

Outre ses capacités de gestion de base des appels, votre téléphone peut prendre en charge certaines fonctions de productivité destinées à améliorer le périphérique. Selon sa configuration, il permet :

- L'accès aux données du réseau, aux applications XML et aux services Web.
- La personnalisation en ligne des fonctions et des services téléphoniques depuis vos pages Web Options utilisateur.
- Un système d'aide en ligne qui affiche des informations à l'écran du téléphone. ٠

### Présentation des boutons et du matériel

La figure 1 et la figure 2 permettent d'identifier les boutons et le matériel de votre téléphone.

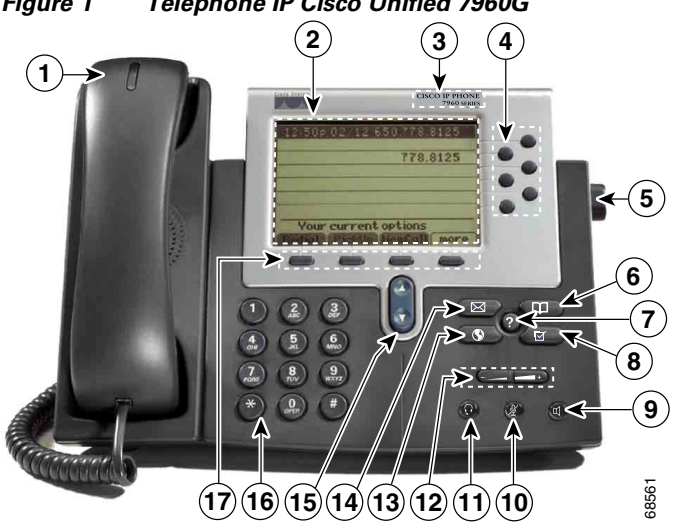

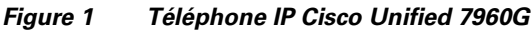

#### Figure 2 Téléphone IP Cisco Unified 7940G

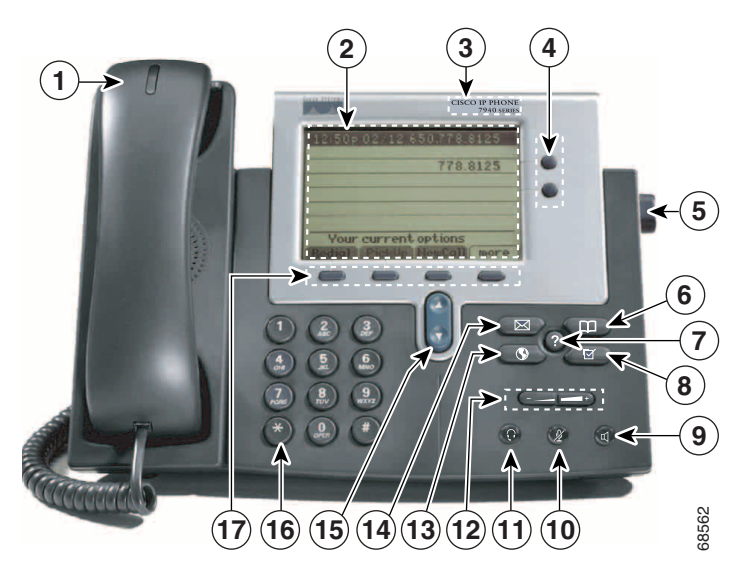

|   | Élément                                                                                                    | Description                                                                                                    | Pour plus d'informations,<br>reportez-vous à la section        |
|---|----------------------------------------------------------------------------------------------------|----------------------------------------------------------------------------------------------------|----------------------------------------------------------------|
| 1 | Bande lumineuse<br>du combiné                                                                                         | Indique un appel entrant ou un nouveau message vocal.                                                                                                    | Accès aux messages vocaux,<br>page 49                          |
| 2 | Écran du<br>téléphone                                                                                                 | Affiche les fonctions téléphoniques.                                                                                                    | Présentation des fonctions de<br>l'écran du téléphone, page 12 |
| 3 | Type de modèleIndique le modèle de votre téléphoneIP Cisco Unified.                                                   |                                                                                                    | Présentation de la distinction<br>lignes/appels, page 14       |
| 4 | Touches<br>programmablesSelon la configuration du téléphone,<br>les touches programmables permettent<br>l'accès aux : |                                                                                                    | Présentation des fonctions de<br>l'écran du téléphone, page 12 |
|   |                                                                                                    | <ul> <li>Lignes telephoniques (boutons de ligne)</li> <li>Numéros abrégés (touches de<br/>numérotation abrégée, y compris la<br/>fonction de numérotation abrégée - BLF)</li> </ul> |                                                                |
|   |                                                                                                    | • Services Web (par exemple, bouton du carnet d'adresses personnel)                                                                                                    |                                                                |
|   |                                                                                                    | • Fonctions du téléphone (par exemple, bouton de confidentialité)                                                                                                    |                                                                |
| 5 | Bouton du socle Permet de régler l'angle du socle du téléphone.                                                       |                                                                                                    | Réglage du socle, page 7                                       |

| 6  | Bouton<br>Répertoires                                                                                                    | Active/Désactive le menu de répertoires et<br>permet d'accéder aux journaux<br>d'appels/répertoires.         | Utilisation des journaux<br>d'appels, page 43                       |
|----|----------------------------------------------------------------------------------------------------|----------------------------------------------------------------------------------------------------|---------------------------------------------------------------------|
| 7  | Bouton d'aide Active le menu d'aide.                                                                                                    |                                                                                                    | Présentation du système<br>d'aide du téléphone, page 13             |
| 8  | BoutonActive/Désactive le menu de paramètres etParamètrespermet de modifier les paramètres de l'écran<br>du téléphone et des sonneries. |                                                                                                    | Utilisation des paramètres du<br>téléphone, page 41                 |
| 9  | BoutonActive/Désactive le mode haut-parleur.Haut-parleurLorsque le mode haut-parleur est activé, le<br>bouton est allumé.               |                                                                                                    | Utilisation du combiné, du<br>casque et du haut-parleur,<br>page 39 |
| 10 | Bouton Coupure<br>microActive/Désactive le mode coupure micro.<br>En mode coupure micro, le bouton est<br>allumé.                       |                                                                                                    | Utilisation du mode coupure<br>micro, page 20                       |
| 11 | Bouton Casque                                                                                                    | Active/Désactive le mode casque.                                                                             | Utilisation du combiné, du<br>casque et du haut-parleur,<br>page 39 |
| 12 | Bouton Volume                                                                                                    | Contrôle le volume, ainsi que d'autres paramètres.                                                           | Utilisation des paramètres du<br>téléphone, page 41                 |
| 13 | Bouton Services                                                                                                    | Active/Désactive le menu de services.                                                                        | Personnalisation de votre<br>téléphone sur le Web, page 50          |
| 14 | Bouton Messages                                                                                                    | Compose le numéro de votre service de<br>messagerie vocale automatiquement<br>(variable selon les services). | Accès aux messages vocaux,<br>page 49                               |
| 15 | Bouton de<br>navigation                                                                                                    | Permet de faire défiler les menus.                                                                           | Utilisation des journaux<br>d'appels, page 43                       |
| 16 | Clavier Permet de composer les numéros de<br>téléphone, de saisir des lettres et de<br>sélectionner des options de menu.                |                                                                                                    | Gestion de base des appels,<br>page 16                              |
| 17 | Touches<br>dynamiques                                                                                                    | Activent chacune une option (affichée à l'écran du téléphone).                                               | Présentation des fonctions de<br>l'écran du téléphone, page 12      |

# Présentation des\_fonctions de l'écran du téléphone

Lorsqu'un appel est actif et que plusieurs menus de fonctions sont ouverts, l'écran principal du téléphone se présente de la façon suivante.

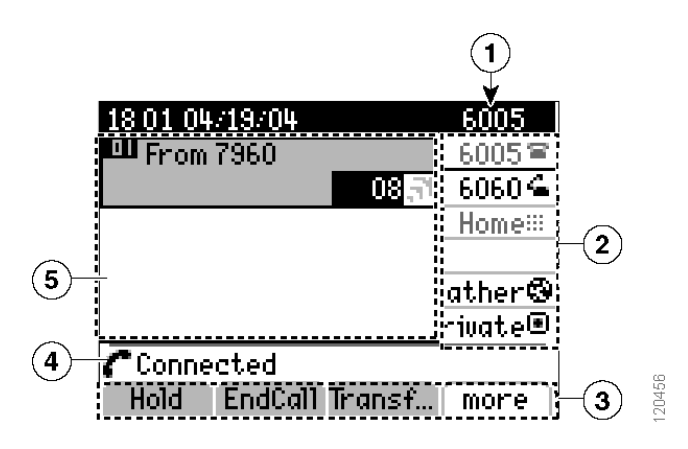

| 1 | Ligne<br>téléphonique<br>principale         | Affiche le numéro de téléphone (numéro de poste) pour votre ligne téléphonique principale.                                                                                                    |
|---|---------------------------------------------|----------------------------------------------------------------------------------------------------|
| 2 | Indicateurs des<br>touches<br>programmables | Les touches programmables  peuvent servir de boutons de lignes<br>téléphoniques, de touches de numérotation abrégée, de boutons de services<br>téléphoniques ou de boutons de fonctions téléphoniques. Les icônes et les<br>étiquettes indiquent le mode de configuration de ces boutons. Pour obtenir des<br>informations sur une icône, reportez-vous aux icônes de l'écran du téléphone<br>dans le livret de référence au début du présent manuel. |
| 3 | Étiquettes des<br>touches<br>dynamiques     | Affichent chacune une fonction de touche dynamique. Pour activer une touche dynamique, appuyez sur le bouton correspondant                                                                                                    |
| 4 | Ligne d'état                                | Affiche les icônes du mode audio, les informations d'état et les invites.                                                                                                    |
| 5 | Zone d'activité<br>des appels               | Affiche les appels par ligne, notamment l'ID de l'appelant, la durée et l'état de<br>l'appel pour la ligne mise en surbrillance (en mode d'affichage standard).<br>Reportez-vous aux sections « Présentation de la distinction lignes/appels »,<br>page 14 et « Affichage d'appels multiples », page 21.                                                                                                    |

### Nettoyage de l'écran du téléphone

Essuyez doucement l'écran du téléphone avec un chiffon doux et sec. N'appliquez pas de produits, qu'ils soient liquides ou en poudre, sur votre téléphone. Si vous n'utilisez pas de chiffon doux et sec, vous risquez d'endommager les composants de votre téléphone et donc d'entraîner des dysfonctionnements.

### Présentation des menus et des boutons de fonctions

Appuyez sur un bouton de fonction pour ouvrir ou fermer un menu de fonctions.

| Pour                                                 | Procédez comme suit :                                                                                                    |
|------------------------------------------------------|----------------------------------------------------------------------------------------------------|
| Ouvrir ou fermer un                                  | Appuyez sur un bouton de fonction :                                                                                                    |
| menu de fonctions                                    | Messages                                                                                                    |
|                                                      | S Services                                                                                                    |
|                                                      | 🕕 ou 🕜 Aide                                                                                                    |
|                                                      | Répertoires                                                                                                    |
|                                                      | Paramètres                                                                                                    |
| Faire défiler une liste ou<br>un menu                | Appuyez sur le bouton de <b>navigation</b> .                                                                                             |
| Remonter d'un niveau<br>dans un menu de<br>fonctions | Appuyez sur <b>Quitter</b> . Si vous appuyez sur Quitter alors que vous êtes dans<br>le niveau supérieur d'un menu, ce dernier se ferme. |

### Présentation du système d'aide du téléphone

Votre téléphone comprend un système d'aide en ligne. Les rubriques d'aide apparaissent à l'écran du téléphone.

| Pour                                                                 | Procédez comme suit :                                                                                                    |
|----------------------------------------------------------------------|----------------------------------------------------------------------------------------------------|
| Afficher le menu principal                                           | Appuyez sur le bouton 🕕 ou 🕜 de votre téléphone et attendez quelques secondes que le menu s'affiche.                                                                                                    |
| Obtenir des informations<br>sur un bouton ou une<br>touche dynamique | Appuyez sur 🕕 ou 🕜, puis rapidement sur un bouton ou une<br>touche dynamique.                                                                                                    |
| Obtenir des informations<br>sur une option de menu                   | Appuyez sur (i) ou (i), puis sélectionnez rapidement l'option de<br>menu à l'écran du téléphone. Vous pouvez également mettre l'option<br>de menu en surbrillance et appuyer deux fois rapidement sur<br>ou (i). |
| Apprendre à se servir<br>de l'aide                                   | Appuyez deux fois sur 🕕 ou sur 🕜 rapidement (sans sélectionner de rubrique dans le menu au préalable).                                                                                                    |

# Présentation de la distinction lignes/appels

Pour éviter toute confusion entre les lignes et les appels, reportez-vous aux descriptions suivantes.

- Lignes : chacune est associée à un numéro d'annuaire que les autres peuvent utiliser pour vous appeler. Les téléphones IP Cisco Unified 7960G et 7940G peuvent prendre respectivement de une à six lignes et de une à deux lignes. Pour afficher le nombre de lignes dont vous disposez, reportez-vous à la zone de ligne de l'écran du téléphone. Vous disposez d'autant de lignes que de numéros d'annuaire et d'icônes de lignes téléphoniques.
- Appels : chaque ligne peut prendre en charge plusieurs appels. Par défaut, le téléphone prend en charge quatre appels connectés par ligne mais l'administrateur système peut adapter ce nombre à vos besoins. Un seul appel à la fois peut être actif à un moment donné. Les autres appels sont automatiquement mis en attente.

### Présentation des icônes de ligne et d'appel

Votre téléphone affiche des icônes pour vous aider à déterminer l'état de la ligne et de l'appel.

| lcône | État de l'appel         | Description                                                                                                    |
|-------|-------------------------|----------------------------------------------------------------------------------------------------|
| 2     | Combiné<br>raccroché    | Aucune activité d'appel sur cette ligne.                                                                                                    |
| 4     | Combiné<br>décroché     | Un numéro est en cours de composition ou un appel sortant est en sonnerie.                                                                      |
| a' l  | Appel connecté          | La communication avec votre interlocuteur est établie.                                                                                          |
| 2     | Appel en<br>sonnerie    | Un appel est en sonnerie sur l'une de vos lignes.                                                                                               |
|       | Appel en<br>attente     | Vous avez mis cet appel en attente. Reportez-vous à la section<br>« Utilisation des fonctions d'attente et de reprise », page 20.               |
| 4     | Utilisé à<br>distance   | Un autre téléphone qui partage votre ligne a un appel connecté.<br>Reportez-vous à la section « Utilisation d'une ligne partagée »,<br>page 31. |
| Ø     | Appel<br>authentifié    | Reportez-vous à la section « Établissement et réception d'appels sécurisés », page 35.                                                          |
| 8     | Appel chiffré           | Reportez-vous à la section « Établissement et réception d'appels sécurisés », page 35.                                                          |
| ä     | Ligne inactive<br>(BLF) | Reportez-vous à la section « Utilisation de BLF pour déterminer l'état d'une ligne », page 38.                                                  |
| Ħ     | Ligne occupée<br>(BLF)  | Reportez-vous à la section « Utilisation de BLF pour déterminer l'état d'une ligne », page 38.                                                  |

# Présentation de la disponibilité des fonctions

Selon la configuration de votre système téléphonique, certaines fonctions décrites dans ce manuel sont susceptibles de ne pas être disponibles dans votre cas ou de fonctionner différemment. Pour obtenir des informations sur le fonctionnement ou la disponibilité des fonctions, contactez un membre de l'équipe d'assistance ou votre administrateur système. Les tâches de gestion de base des appels s'appuient sur un ensemble de fonctions et de services. La disponibilité des fonctions peut varier. Pour plus d'informations, contactez votre administrateur système.

# Établissement d'un appel : options de base

| Pour                                                                | Procédez comme suit :                                                                                                    | Pour plus d'informations,<br>reportez-vous à                        |
|---------------------------------------------------------------------|----------------------------------------------------------------------------------------------------|---------------------------------------------------------------------|
| Passer un appel à l'aide du combiné                                 | Décrochez le combiné et entrez un numéro.                                                                                                    | Présentation du téléphone, page 9                                   |
| Passer un appel à l'aide du<br>haut-parleur                         | Appuyez sur (), puis entrez un<br>numéro.                                                                                                    | Utilisation du combiné, du<br>casque et du haut-parleur,<br>page 39 |
| Passer un appel à l'aide du<br>casque                               | sser un appel à l'aide du<br>sque Appuyez sur (), puis entrez un<br>numéro. Si la touche () est allumée,<br>vous pouvez également appuyer sur<br>NvAppel et entrer un numéro. |                                                                     |
| Rappeler un numéro                                                  | Appuyez sur <b>Bis</b> pour composer le dernier numéro.                                                                                                    | Utilisation des journaux<br>d'appels, page 43                       |
| Passer un appel lorsqu'un<br>autre est actif (sur la même<br>ligne) | <ol> <li>Appuyez sur Attente.</li> <li>Appuyez sur NvAppel.</li> <li>Entrez un numéro.</li> </ol>                                                                             | Utilisation des fonctions<br>d'attente et de reprise,<br>page 20    |
| Composer un numéro à partir d'un journal d'appels                   | <ol> <li>Sélectionnez &gt; Appels en<br/>absence, Appels reçus ou Appels<br/>composés.</li> </ol>                                                                             | Utilisation des journaux<br>d'appels, page 43                       |
|                                                                     | <b>2.</b> Sélectionnez ou parcourez la liste, puis décrochez le combiné.                                                                                                    |                                                                     |

Voici quelques méthodes simples pour passer un appel sur votre téléphone IP Cisco Unified.

#### Conseil

Si vous commettez une erreur pendant la numérotation, appuyez sur << pour effacer des chiffres.

# Établissement d'un appel : options supplémentaires

Vous pouvez passer des appels en utilisant des fonctions et des services spéciaux éventuellement disponibles sur le téléphone. Pour plus d'informations sur ces options supplémentaires, contactez votre administrateur système.

| Pour                                                                                                    | Procédez comme suit :                                                                                                    | Pour plus d'informations,<br>reportez-vous à                         |  |
|----------------------------------------------------------------------------------------------------|----------------------------------------------------------------------------------------------------|----------------------------------------------------------------------|--|
| Passer un appel lorsqu'un<br>autre est actif (sur une ligne<br>différente)                                                        | <ol> <li>Appuyez sur pour ouvrir une<br/>nouvelle ligne. Le premier appel est<br/>mis en attente automatiquement.</li> <li>Entrez un numéro</li> </ol>                                                                     | Utilisation des fonctions<br>d'attente et de reprise,<br>page 20     |  |
| Composer un numéro<br>abrégé                                                                                                    | <ul> <li>Procédez comme suit :</li> <li>Appuyez sur (a) (touche de numérotation abrégée).</li> <li>Utilisez la fonction NumAbr.</li> <li>Utilisez la fonction Numéro abrégé.</li> </ul>                                    | Numérotation abrégée,<br>page 29                                     |  |
| Utiliser un répertoire<br>d'entreprise sur le téléphone<br>pour composer un numéro                                                | <ol> <li>Choisissez &gt; Répertoire<br/>d'entreprise (le nom de cette<br/>fonction peut varier).</li> <li>Tapez un nom et appuyez sur</li> </ol>                                                                           | Utilisation des journaux<br>d'appels, page 43                        |  |
|                                                                                                    | <ul><li>Recher.</li><li>Sélectionnez ou parcourez la liste, puis décrochez le combiné.</li></ul>                                                                                                    |                                                                      |  |
| Utiliser un répertoire<br>d'entreprise sur un<br>ordinateur pour composer<br>un numéro à l'aide de la<br>fonction Cisco WebDialer | <ol> <li>Ouvrez un navigateur Web et<br/>accédez à un répertoire d'entreprise<br/>compatible WebDialer.</li> <li>Cliquez sur le numéro à composer.</li> </ol>                                                              | Utilisation de<br>Cisco WebDialer, page 60                           |  |
| Utiliser la fonction de rappel<br>Cisco pour recevoir une<br>notification lorsqu'un poste<br>occupé ou en sonnerie<br>se libère   | <ol> <li>Appuyez sur Rappel lorsque vous<br/>entendez la tonalité occupé ou la<br/>sonnerie.</li> <li>Raccrochez. Le téléphone vous<br/>avertit lorsque la ligne se libère.</li> <li>Passez de nouveau l'appel.</li> </ol> | Votre administrateur<br>système                                      |  |
| Vérifier si une ligne associée<br>à un numéro abrégé est<br>occupée avant de l'appeler                                            | Recherchez les indicateurs d'affichage<br>de ligne occupée.                                                                                                    | Utilisation de BLF pour<br>déterminer l'état d'une ligne,<br>page 38 |  |

| Pour                                                                | Procédez comme suit :                                                                                                    | Pour plus d'informations,<br>reportez-vous à                                |
|---------------------------------------------------------------------|----------------------------------------------------------------------------------------------------|-----------------------------------------------------------------------------|
| Passer un appel prioritaire                                         | Entrez le numéro d'accès MLPP, puis un numéro de téléphone.                                                                                                    | Donner la priorité aux<br>appels critiques, page 36                         |
| Composer un numéro<br>depuis un carnet d'adresses<br>personnel      | <ol> <li>Choisissez &gt; Répertoire<br/>personnel pour vous connecter.</li> <li>Choisissez Carnet d'adresses<br/>personnel et recherchez une liste.</li> </ol> | Utilisation du répertoire<br>personnel sur le téléphone,<br>page 46         |
| Passer un appel à l'aide d'un<br>code de facturation ou de<br>suivi | <ol> <li>Composez un numéro.</li> <li>Après la tonalité, entrez un code<br/>d'affaire client ou un code<br/>d'autorisation forcée.</li> </ol>                  | Votre administrateur<br>système                                             |
| Passer un appel à l'aide du<br>profil de substitution de<br>poste   | Connectez-vous au service de<br>substitution de poste sur un téléphone.                                                                                        | Utilisation de la fonction de<br>substitution de poste de<br>Cisco, page 38 |

# Réponse à un appel

Vous pouvez répondre à un appel en décrochant simplement le combiné ou utiliser d'autres options éventuellement disponibles sur le téléphone.

| Pour                                                                    | Procédez comme suit :                                                                                                    | Pour plus d'informations,<br>reportez-vous à                        |
|-------------------------------------------------------------------------|----------------------------------------------------------------------------------------------------|---------------------------------------------------------------------|
| Répondre avec un casque                                                 | Si la touche 🕡 est éteinte, appuyez<br>dessus. Si la touche 🕠 est allumée,<br>appuyez sur <b>Répond.</b> ou sur 🌰.                        | Utilisation du combiné, du<br>casque et du haut-parleur,<br>page 39 |
| Répondre avec le<br>haut-parleur                                        | Appuyez sur , sur <b>Répond.</b> ou<br>sur .                                                                                              | Utilisation du combiné, du<br>casque et du haut-parleur,<br>page 39 |
| Répondre à un appel en<br>sonnerie à partir d'un appel<br>déjà connecté | Appuyez sur <b>Répond.</b> ou, si l'appel est<br>en sonnerie sur une autre ligne, appuyez<br>sur le bouton de la ligne<br>correspondante. | Utilisation des fonctions<br>d'attente et de reprise,<br>page 20    |
| Répondre à l'aide de la fonction d'appel en attente                     | Appuyez sur <b>Répond.</b>                                                                                                    | Utilisation des fonctions<br>d'attente et de reprise,<br>page 20    |

| Pour                                                                      | Procédez comme suit :                                                          | Pour plus d'informations,<br>reportez-vous à                       |
|---------------------------------------------------------------------------|--------------------------------------------------------------------------------|--------------------------------------------------------------------|
| Envoyer un appel directe-<br>ment vers le système de<br>messagerie vocale | Appuyez sur Rvoi Im.                                                           | Accès aux messages vocaux,<br>page 49                              |
| Connecter automatique-<br>ment des appels                                 | Utilisez la fonction de réponse<br>automatique.                                | Utilisation de la fonction de<br>réponse automatique,<br>page 40   |
| Récupérer un appel parqué<br>sur un autre téléphone                       | Utilisez la fonction de parcage d'appel.                                       | Stockage et récupération des appels parqués, page 34               |
| Utiliser le téléphone pour<br>répondre à un appel en<br>sonnerie ailleurs | Utilisez la fonction d'interception<br>d'appels.                               | Interception d'appels<br>redirigés sur votre<br>téléphone, page 30 |
| Répondre à un appel<br>prioritaire                                        | Mettez fin à l'appel en cours en raccrochant, puis appuyez sur <b>Répond</b> . | Donner la priorité aux<br>appels critiques, page 36                |

# Fin d'un appel

Pour mettre fin à un appel, il vous suffit de raccrocher. Pour plus d'informations, reportez-vous au tableau ci-dessous.

| Pour                                                                        | Procédez comme suit :                                                                   |
|-----------------------------------------------------------------------------|-----------------------------------------------------------------------------------------|
| Raccrocher en cas d'utilisation<br>du combiné                               | Replacez le combiné sur son support ou appuyez sur FinApp.                              |
| Raccrocher en cas d'utilisation<br>d'un casque                              | Appuyez sur 🕡 ou sur <b>FinApp.</b> (dans ce dernier cas, le mode casque reste activé). |
| Raccrocher en cas d'utilisation<br>du haut-parleur                          | Appuyez sur 🕡 ou sur FinApp.                                                            |
| Mettre fin à un appel sans mettre fin<br>à un autre appel sur la même ligne | Appuyez sur <b>FinApp.</b> Si nécessaire, récupérez d'abord<br>l'appel mis en attente.  |

# Utilisation des fonctions d'attente et de reprise

| Pour                                                        | Procédez comme suit :                                                                                                    |
|-------------------------------------------------------------|----------------------------------------------------------------------------------------------------|
| Mettre un appel en attente                                  | <ol> <li>Assurez-vous de la mise en surbrillance de l'appel à mettre en attente.</li> <li>Appuyez sur Attente.</li> </ol>                                                                                                    |
| Reprendre sur la ligne<br>active un appel mis en<br>attente | <ol> <li>Assurez-vous de la mise en surbrillance de l'appel approprié.</li> <li>Appuyez sur Reprend.</li> </ol>                                                                                                    |
| Reprendre sur une<br>autre ligne un appel mis<br>en attente | Appuyez sur pour ouvrir la ligne appropriée.<br>Si un seul appel est en attente sur cette ligne, sa reprise est automatique.<br>Si plusieurs appels sont en attente, recherchez l'appel concerné dans la liste,<br>puis appuyez sur <b>Reprend</b> . |

Vous pouvez mettre en attente et reprendre des appels.

#### Conseils

- Généralement, l'activation de la fonction de mise en attente génère de la musique ou un bip.
- Un appel en attente est indiqué par l'icône suivante : 🔟.

### Utilisation du mode coupure micro

En mode coupure micro, vous pouvez entendre vos interlocuteurs, mais ces derniers ne peuvent pas vous entendre. Il est possible d'utiliser le mode coupure micro conjointement au combiné, au haut-parleur ou au casque.

| Pour                         | Procédez comme suit : |
|------------------------------|-----------------------|
| Passer en mode coupure micro | Appuyez sur 🕢 .       |
| Sortir du mode coupure micro | Appuyez sur 👔.        |

## Passage d'un appel à l'autre

Vous pouvez passer d'un appel à l'autre, sur une ou plusieurs lignes. Si l'appel sur lequel vous voulez basculer n'est pas automatiquement mis en surbrillance, utilisez le bouton de navigation pour l'atteindre.

| Pour                                                                    | Procédez comme suit :                                                                                                    |
|-------------------------------------------------------------------------|----------------------------------------------------------------------------------------------------|
| Passer d'un appel connecté à l'autre sur une même ligne                 | <b>1.</b> Assurez-vous de la mise en surbrillance de l'appel auquel vous voulez passer.                                                                                                    |
|                                                                         | 2. Appuyez sur Reprend.                                                                                                    |
|                                                                         | Tout appel actif est mis en attente et l'appel sélectionné est repris.                                                                                                    |
| Passer d'un appel connecté à<br>l'autre sur différentes lignes          | Appuyez sur le bouton ) de la ligne sur laquelle vous souhaitez passer.                                                                                                    |
|                                                                         | Si un seul appel est en attente sur cette ligne, sa reprise est<br>automatique. Si plusieurs appels sont en attente, mettez l'appel<br>concerné en surbrillance, puis appuyez sur <b>Reprend</b> . |
| Répondre à un appel en sonnerie<br>à partir d'un appel déjà<br>connecté | Appuyez sur <b>Répond.</b> ou, si l'appel est en sonnerie sur une autre<br>ligne, appuyez sur le bouton () de la ligne sur laquelle vous<br>voulez basculer.                                       |
|                                                                         | Tout appel actif est mis en attente et l'appel sélectionné est repris.                                                                                                    |

### Affichage d'appels multiples

Une meilleure compréhension de l'affichage d'appels multiples sur le téléphone peut vous aider à organiser vos efforts de gestion des appels.

En mode d'affichage standard, le téléphone affiche les appels de la façon suivante pour la ligne mise en surbrillance :

- Les appels ayant le niveau de priorité le plus important et la durée la plus longue s'affichent en haut de la liste.
- Les appels d'un même type sont regroupés. Par exemple, tous les appels avec lesquels vous êtes entré en interaction sont regroupés vers le haut de la liste, tandis que les appels en attente sont regroupés en bas.

Vous pouvez utiliser les méthodes suivantes pour afficher plusieurs appels sur plusieurs lignes.

| Pour                                         | Procédez comme suit :                                                                                                    |
|----------------------------------------------|----------------------------------------------------------------------------------------------------|
| Consulter les appels sur<br>une autre ligne  | Appuyez sur 🕕 ou sur 🕜.                                                                                                    |
|                                              | Appuyez immédiatement sur le bouton de ligne 🕘.                                                                                                    |
| Passer en mode de<br>présentation des appels | Appuyez sur 🔵 pour faire apparaître la ligne mise en surbrillance.                                                                                                    |
|                                              | Le téléphone bascule sur le mode de présentation des appels et affiche un<br>seul appel par ligne. L'appel affiché est l'appel actif ou l'appel en attente le<br>plus ancien. |
|                                              | Pour revenir au mode d'affichage standard, appuyez sur 🕕 ou sur ?, puis, immédiatement après, sur le bouton de ligne.                                                         |

# **Transfert d'appels**

Le transfert permet de rediriger un appel connecté. La *cible* est le numéro vers lequel vous souhaitez transférer l'appel.

| Pour                                                                 | Procédez comme suit :                                                                                                    |
|----------------------------------------------------------------------|----------------------------------------------------------------------------------------------------|
| Transférer un appel sans<br>prévenir le destinataire du<br>transfert | 1. Dans un appel actif, appuyez sur Trnsfer.                                                                                                    |
|                                                                      | 2. Entrez le numéro cible.                                                                                                    |
|                                                                      | <b>3.</b> Appuyez de nouveau sur <b>Trnsfer</b> pour terminer le transfert ou sur <b>FinApp.</b> pour l'annuler.                                    |
|                                                                      | <b>Remarque</b> Si le téléphone prend en charge le transfert en mode combiné raccroché, vous pouvez également terminer le transfert en raccrochant. |
| Consulter un destinataire<br>avant de lui transférer un<br>appel     | 1. Dans un appel actif, appuyez sur Trnsfer.                                                                                                    |
|                                                                      | 2. Entrez le numéro cible.                                                                                                    |
|                                                                      | <b>3.</b> Patientez quelques instants pour laisser le temps au destinataire du transfert de répondre.                                               |
|                                                                      | 4. Appuyez de nouveau sur Trnsfer pour terminer le transfert ou sur FinApp. pour l'annuler.                                                         |
|                                                                      | <b>Remarque</b> Si le téléphone prend en charge le transfert en mode combiné raccroché, vous pouvez également terminer le transfert en raccrochant. |

| Pour                                                                                               | Procédez comme suit :                                                                                                    |
|----------------------------------------------------------------------------------------------------|----------------------------------------------------------------------------------------------------|
| Transférer deux appels en<br>cours l'un vers l'autre<br>(transfert direct) sans rester<br>en ligne | <b>1.</b> Faites défiler les appels pour mettre en surbrillance celui de votre choix sur la ligne.                                                                                                    |
|                                                                                                    | 2. Appuyez sur Sélect.                                                                                                    |
|                                                                                                    | 3. Renouvelez cette procédure pour le second appel.                                                                                                    |
|                                                                                                    | <b>4.</b> Lorsque l'un des appels sélectionnés est mis en surbrillance, appuyez sur <b>TrnsDir</b> . (Pour afficher <b>TrnsDir</b> , vous pouvez avoir à appuyer sur la touche <b>autres</b> .)                      |
|                                                                                                    | Les deux appels se connectent l'un à l'autre et vous ne participez plus à l'appel.                                                                                                    |
|                                                                                                    | <b>Remarque</b> Pour rester en ligne avec ces appelants, utilisez l'option <b>Joindre</b> à la place.                                                                                                    |
| Rediriger un appel vers le<br>système de messagerie<br>vocale                                      | Appuyez sur <b>Rvoi Im</b> . L'appel est automatiquement transféré vers la messagerie vocale, qui diffuse une annonce d'accueil. Cette fonction est disponible lorsqu'un appel est actif, en sonnerie ou en attente. |

#### Conseils

- Si le transfert en mode combiné raccroché est activé sur le téléphone, vous pouvez soit raccrocher pour terminer l'appel, soit appuyer sur **Trnsfer**, puis raccrocher.
- Si le transfert en mode combiné raccroché *n'est pas activé* sur le téléphone, le fait de raccrocher sans appuyer sur **Trnsfer** remet l'appel en attente.
- Vous ne pouvez pas utiliser la touche **Trnsfer** pour rediriger un appel en attente. Appuyez sur **Reprend** pour le reprendre avant de le transférer.

### Renvoi de tous les appels vers un autre numéro

Le renvoi de tous vos appels permet de rediriger tous les appels entrants du téléphone vers un autre numéro.

| Pour                                                                                                    | Procédez comme suit :                                                                                                    |
|----------------------------------------------------------------------------------------------------|----------------------------------------------------------------------------------------------------|
| Configurer le renvoi d'appels<br>sur la ligne principale                                                         | Appuyez sur <b>RenvTt</b> , puis entrez un numéro de téléphone cible.                                                                                                    |
| Annuler un renvoi d'appels<br>sur la ligne principale                                                            | Appuyez sur <b>RenvTt</b> .                                                                                                    |
| Vérifier que le renvoi d'appels                                                                                  | Recherchez :                                                                                                    |
| est activé sur la ligne<br>principale                                                                            | <ul> <li>L'icône de renvoi d'appel au-dessus du numéro de téléphone<br/>principal </li> </ul>                                                                                                    |
|                                                                                                    | • Le numéro cible de renvoi d'appel dans la ligne d'état.                                                                                                    |
| Configurer ou annuler le<br>renvoi d'appels à distance ou<br>pour une ligne différente de la<br>ligne principale | <ol> <li>Connectez-vous à vos pages Web Options utilisateur.<br/>(Reportez-vous à la section « Accès à vos pages Web<br/>Options utilisateur », page 50.)</li> </ol>                                                                                                    |
|                                                                                                    | 2. Accédez à vos paramètres de renvoi d'appels. (Reportez-vous à la section « Contrôle des paramètres de ligne sur le Web », page 58.)                                                                                                    |
|                                                                                                    | <b>Remarque</b> Lorsque la fonction de renvoi des appels est activée pour toute autre ligne que la ligne principale, aucun signal sur le téléphone ne vous confirme que les appels sont bien renvoyés. Au lieu de cela, vous devez confirmer vos paramètres dans les pages Web Options utilisateur. |

#### Conseils

- Entrez le numéro cible de renvoi d'appel exactement comme si vous le composiez sur le téléphone. Par exemple, entrez un code d'accès ou l'indicatif régional (le cas échéant).
- Vous pouvez renvoyer vos appels vers un téléphone analogique traditionnel ou vers un autre téléphone IP, même si votre administrateur système peut limiter la fonction de renvoi des appels aux numéros utilisés dans votre entreprise.
- Le renvoi d'appels dépend de la ligne téléphonique. Si un appel arrive sur une ligne sur laquelle le renvoi d'appels n'est pas activé, la sonnerie de cet appel est normale.
- Votre administrateur système peut modifier les situations de renvoi d'appels pour vos lignes téléphoniques.

# Établissement de conférences téléphoniques

Votre téléphone IP Cisco Unified vous permet de réunir trois personnes ou plus dans une même conversation téléphonique en établissant une conférence.

### Présentation des types de conférences téléphoniques

Il existe deux types de conférences téléphoniques : standard et Meet-Me.

#### **Conférences téléphoniques standard**

Vous pouvez créer des conférences téléphoniques standard de différentes manières selon vos besoins et les touches dynamiques du téléphone.

- **Conf.** : cette touche dynamique permet d'établir une conférence standard en appelant chaque participant. La conférence téléphonique standard est une fonction par défaut disponible sur la plupart des téléphones.
- Joindre : cette touche dynamique permet d'établir une conférence standard en réunissant plusieurs appels déjà en cours sur une ligne.
- InsConf : cette touche dynamique permet de vous connecter à un appel existant sur une ligne partagée et de transformer l'appel en conférence téléphonique standard. Cette fonction n'est disponible que sur les téléphones utilisant des lignes partagées.

Pour obtenir des instructions supplémentaires, reportez-vous à la section « Débuter et rejoindre une conférence téléphonique standard », page 26.

#### **Conférences téléphoniques Meet-Me**

Vous pouvez créer une conférence Meet-Me, en appelant le numéro de conférence à l'heure prévue.

Pour obtenir des instructions supplémentaires, reportez-vous à la section « Débuter ou rejoindre une conférence téléphonique Meet-Me », page 28.

### Débuter et rejoindre une conférence téléphonique standard

Une conférence téléphonique standard permet à trois personnes au moins de participer à un appel unique.

| Pour                                                                                | Procédez comme suit :                                                                                                    |
|-------------------------------------------------------------------------------------|----------------------------------------------------------------------------------------------------|
| Créer une conférence<br>téléphonique en appelant<br>les participants                | 1. À partir d'un appel connecté, appuyez sur Conf. (Pour afficher cette option, vous pouvez avoir à appuyer sur la touche dynamique autres.)                                      |
| • Ajouter de nouveaux                                                               | 2. Entrez le numéro de téléphone du participant.                                                                                                    |
| participants à une                                                                  | 3. Patientez pendant la connexion de l'appel.                                                                                                    |
| existante                                                                           | <b>4.</b> Appuyez de nouveau sur <b>Conf.</b> pour ajouter ce participant à l'appel.                                                                                              |
|                                                                                     | 5. Répétez cette procédure pour ajouter d'autres participants.                                                                                                    |
| Créer une conférence en                                                             | 1. Assurez-vous d'avoir deux appels minimum sur une même ligne.                                                                                                    |
| joignant deux appels existants                                                      | 2. Mettez en surbrillance un appel à ajouter à la conférence.                                                                                                    |
| 111111111111111                                                                     | 3. Appuyez sur Sélect.                                                                                                    |
|                                                                                     | L'appel sélectionné affiche cette icône 🗹.                                                                                                    |
|                                                                                     | 4. Répétez cette opération pour chacun des appels à ajouter.                                                                                                    |
|                                                                                     | 5. À partir de l'un des appels sélectionnés, appuyez sur Joindre.<br>(Pour afficher cette option, vous pouvez avoir à appuyer d'abord<br>sur la touche dynamique <b>autres</b> .) |
|                                                                                     | <b>Remarque</b> L'appel actif est sélectionné automatiquement.                                                                                                    |
| Participer à une conférence                                                         | Répondez au téléphone lorsqu'il sonne.                                                                                                    |
| Créer une conférence<br>téléphonique en insérant un<br>appel sur une ligne partagée | Mettez en surbrillance un appel sur une ligne partagée et appuyez sur<br>InsConf. (Vous pouvez avoir à appuyer d'abord sur la touche<br>dynamique <b>autres</b> .)                |
|                                                                                     | Reportez-vous à la section « Utilisation d'une ligne partagée », page 31.                                                                                                    |
| Afficher la liste des participants à une conférence                                 | 1. Mettez en surbrillance une conférence active.                                                                                                    |
|                                                                                     | 2. Appuyez sur ListConf.                                                                                                    |
|                                                                                     | Les participants sont répertoriés dans l'ordre dans lequel ils<br>rejoignent la conférence, les derniers à la rejoindre apparaissant<br>en tête de liste.                         |
| Mettre à jour la liste des participants                                             | Lorsque vous affichez la liste des participants à la conférence, appuyez sur MàJ.                                                                                                 |

| Pour                                                                    | Procédez comme suit :                                                                                                    |
|-------------------------------------------------------------------------|----------------------------------------------------------------------------------------------------|
| Voir le nom de la personne qui<br>a démarré la conférence               | Lorsque la liste des participants à la conférence est affichée,<br>recherchez la personne répertoriée au bas de la liste, avec un<br>astérisque (*) à côté de son nom. |
| Abandonner le dernier<br>interlocuteur à avoir rejoint la<br>conférence | Appuyez sur SupDerA.                                                                                                    |
|                                                                         | Vous ne pouvez exclure des participants que si vous êtes l'initiateur de la conférence téléphonique.                                                                   |
| Exclure un participant de la conférence                                 | 1. Mettez en surbrillance le nom du participant.                                                                                                    |
|                                                                         | 2. Appuyez sur Suppr.                                                                                                    |
|                                                                         | Vous ne pouvez exclure des participants que si vous êtes la personne qui a démarré la conférence.                                                                      |
| Quitter une conférence                                                  | Raccrochez ou appuyez sur FinApp.                                                                                                    |

#### Conseils

- Il n'est possible d'ajouter à une conférence que les appels présents sur la même ligne. S'ils sont sur des lignes différentes, transférez-les sur une seule ligne avant d'appuyer sur Conf. ou sur Joindre.
- Selon la configuration du téléphone, vous risquez de mettre fin à une conférence si vous la quittez alors que vous en êtes l'initiateur. Pour éviter ce problème, transférez la conférence avant de raccrocher.

### Débuter ou rejoindre une conférence téléphonique Meet-Me

| Pour                                   | Procédez comme suit :                                                                                                    |
|----------------------------------------|----------------------------------------------------------------------------------------------------|
| Démarrer une conférence<br>Meet-Me     | 1. Demandez un numéro de conférence Meet-Me à votre administrateur système.                                                                                              |
|                                        | 2. Distribuez le numéro aux participants.                                                                                                    |
|                                        | <b>3.</b> Lorsque vous êtes prêt à démarrer la réunion, décrochez le téléphone pour obtenir la tonalité et appuyez sur <b>MulConf</b> .                                  |
|                                        | 4. Composez le numéro ad hoc.                                                                                                    |
|                                        | Les participants peuvent rejoindre la conférence en composant son numéro.                                                                                                |
|                                        | <b>Remarque</b> Les participants entendent une tonalité occupé s'ils appellent la conférence avant la connexion de l'organisateur. Dans ce cas, ils doivent rappeler.    |
| Rejoindre une conférence<br>Meet-Me    | Composez le numéro de la conférence Meet-Me (que vous a communiqué l'organisateur de la conférence).                                                                     |
|                                        | <b>Remarque</b> Vous entendez une tonalité occupé si vous appelez le numéro de la conférence avant la connexion de l'organisateur. Dans ce cas, rappelez ultérieurement. |
| Mettre fin à une conférence<br>Meet-Me | Tous les participants doivent raccrocher.                                                                                                    |
|                                        | La conférence ne se termine pas automatiquement lorsque<br>l'organisateur se déconnecte.                                                                                 |

La conférence téléphonique Meet-Me permet de démarrer une conférence ou d'utiliser son numéro pour s'y connecter.
# **Gestion avancée des appels**

Les tâches de gestion avancée des appels comprennent des fonctions spéciales que l'administrateur système peut configurer sur le téléphone, en fonction de vos besoins en la matière et de votre environnement de travail.

### Numérotation abrégée

La numérotation abrégée permet d'entrer un code, d'appuyer sur un bouton ou de sélectionner un élément de l'écran du téléphone pour passer un appel. Selon la configuration du téléphone, plusieurs fonctions de numérotation abrégée peuvent être disponibles :

- Touches de numérotation abrégée
- Numérotation abrégée
- Numéros abrégés

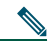

**Remarque** • Pour configurer des touches de numérotation abrégée et la numérotation abrégée, vous devez accéder aux pages Web Options utilisateur. Reportez-vous à la section « Accès à vos pages Web Options utilisateur », page 50.

- Pour configurer des numéros abrégés, vous devez avoir accès à la fonction de répertoire personnel. Reportez-vous à la section « Utilisation du répertoire personnel sur le Web », page 51.
- Votre administrateur système peut également configurer des fonctions de numérotation abrégée pour vous.

| Pour                                    | Procédez comme suit : |                                                                                                    |  |  |
|-----------------------------------------|-----------------------|----------------------------------------------------------------------------------------------------|--|--|
| Utiliser des touches<br>de numérotation | 1. Configuestion      | Configurez les touches de numérotation abrégée. Reportez-vous à la section « Configuration de numéros abrégés sur le Web », page 54.                                                                                                    |  |  |
| abrégée                                 | 2. Pour pa            | asser un appel, appuyez sur 🔵 (touche de numérotation abrégée).                                                                                                    |  |  |
|                                         | Remarque              | Si votre téléphone prend en charge la fonction d'affichage de ligne<br>occupée (BLF), vous pouvez voir si le numéro abrégé est occupé avant<br>de le composer. Reportez-vous à la section Utilisation de BLF pour<br>déterminer l'état d'une ligne, page 38. |  |  |

| Pour                      | Procédez comme suit :                                                                                                    |  |
|---------------------------|----------------------------------------------------------------------------------------------------|--|
| Utiliser NumAbr           | <ol> <li>Configurez des codes de numérotation abrégée. Reportez-vous à la section<br/>« Configuration de numéros abrégés sur le Web », page 54.</li> </ol>                                   |  |
|                           | <b>2.</b> Pour passer un appel, entrez le code de numérotation abrégée et appuyez sur <b>NumAbr</b> .                                                                                        |  |
| Utiliser Numéro<br>abrégé | 1. Créez une entrée du carnet d'adresses personnel et affectez-lui un code de numérotation abrégée. Reportez-vous à la section « Utilisation du répertoire personnel sur le Web », page 51.  |  |
|                           | <b>2.</b> Pour passer un appel, accédez au service de numérotation abrégée de votre téléphone. Reportez-vous à la section « Utilisation du répertoire personnel sur le téléphone », page 46. |  |

# Interception d'appels redirigés sur votre téléphone

Grâce à cette fonction, vous pouvez répondre à un appel en sonnerie sur le téléphone d'un collègue en le redirigeant vers votre appareil. Vous pouvez utiliser la fonction d'interception d'appels si vous partagez la gestion des appels avec des collègues.

| Pour                                               | Procédez comme suit :                                                                                                    |
|----------------------------------------------------|----------------------------------------------------------------------------------------------------|
| Répondre à un appel en sonnerie sur                | 1. Procédez comme suit :                                                                                                    |
| un autre poste de votre groupe de<br>prise d'appel | • Appuyez sur la touche dynamique <b>Intrcpt</b> si elle est disponible.                                                       |
|                                                    | • Si la touche dynamique <b>Intrcpt</b> n'est pas disponible, décrochez pour l'afficher et appuyez sur <b>Intrcpt</b> .        |
|                                                    | Si le téléphone prend en charge la fonction d'interception automatique, vous êtes connecté à l'appel.                          |
|                                                    | <b>2.</b> Lorsque le téléphone sonne, appuyez sur <b>Répond.</b> pour vous connecter à l'appel.                                |
| Répondre à un appel en sonnerie sur                | 1. Procédez comme suit :                                                                                                    |
| un poste hors de votre groupe                      | • Appuyez sur la touche dynamique <b>GrpIntr</b> si elle est disponible.                                                       |
|                                                    | <ul> <li>Si la touche dynamique GrpIntr n'est pas disponible,<br/>décrochez pour l'afficher et appuyez sur GrpIntr.</li> </ul> |
|                                                    | • Entrez le code d'interception du groupe.                                                                                     |
|                                                    | Si le téléphone prend en charge la fonction d'interception automatique, vous êtes connecté à l'appel.                          |
|                                                    | <b>2.</b> Lorsque le téléphone sonne, appuyez sur <b>Répond.</b> pour vous connecter à l'appel.                                |

| Pour                                                                                                    | Pro | cédez comme suit :                                                                                                    |
|----------------------------------------------------------------------------------------------------|-----|----------------------------------------------------------------------------------------------------|
| Répondre à un appel en sonnerie sur<br>un autre poste de votre groupe ou<br>sur celui d'un groupe associé |     | <ul><li>Procédez comme suit :</li><li>Appuyez sur la touche dynamique AGrpIntr si elle est disponible.</li></ul>                     |
|                                                                                                    |     | <ul> <li>Si la touche dynamique AGrpIntr n'est pas<br/>disponible, décrochez pour l'afficher et appuyez sur<br/>AGrpIntr.</li> </ul> |
|                                                                                                    |     | Si le téléphone prend en charge la fonction d'interception<br>automatique, vous êtes connecté à l'appel.                             |
|                                                                                                    | 2.  | Lorsque le téléphone sonne, appuyez sur <b>Répond.</b> pour vous connecter à l'appel.                                                |

#### Conseils

- Le fait d'appuyer sur **Intrcpt** et sur **GrpIntr** établit la connexion à l'appel qui sonne depuis plus longtemps.
- Le fait d'appuyer sur AGrpIntr vous connecte à l'appel du groupe de prise d'appel de niveau de priorité supérieur.
- Si vous avez plusieurs lignes et si vous voulez prendre l'appel sur une ligne secondaire, appuyez sur le bouton () de la ligne souhaitée, puis sur une touche dynamique d'interception d'appel.

# Utilisation d'une ligne partagée

Votre administrateur système peut vous demander d'utiliser une ligne partagée si vous :

- Avez plusieurs téléphones et souhaitez un numéro de téléphone
- Partagez des tâches de gestion d'appels avec des collègues
- Gérez des appels pour un manager

### Présentation des lignes partagées

#### Icône Utilisé à distance

L'icône Utilisé à distance apparaît lorsqu'un autre téléphone qui partage votre ligne a un appel connecté. Vous pouvez passer et recevoir des appels normalement sur la ligne partagée, même si l'icône Utilisé à distance s'affiche.

#### Partage des informations relatives aux appels et insertion

Les autres téléphones qui partagent une ligne affichent chacun des informations sur les appels passés et reçus de la ligne partagée. Ces informations peuvent inclure l'ID de l'appelant et la durée de l'appel. (Pour obtenir des informations sur les cas d'exception, reportez-vous à la section Confidentialité.)

Lorsque des informations d'appels s'affichent ainsi, vos collègues et vous qui partagez une ligne pouvez vous connecter aux appels en utilisant la fonction **Insert** ou **InsConf**. Reportez-vous à la section « Procédure pour se connecter personnellement à un appel sur une ligne partagée », page 33.

#### Confidentialité

Pour empêcher les collègues qui partagent votre ligne de voir les informations sur vos appels, activez la fonction de confidentialité. Ainsi, ils ne peuvent pas se connecter à vos appels. Reportez-vous à la section « Procédure pour empêcher d'autres personnes d'afficher un appel sur une ligne partagée ou de s'y connecter », page 34.

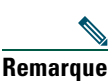

Le nombre maximum d'appels pris en charge sur une ligne partagée varie selon les téléphones.

# Procédure pour se connecter personnellement à un appel sur une ligne partagée

Selon la configuration du téléphone, vous pouvez vous connecter à un appel sur une ligne partagée à l'aide de la fonction Insert ou InsConf.

| Pour                                                                                                    | Procédez comme suit :                                                                                                    |  |  |
|----------------------------------------------------------------------------------------------------|----------------------------------------------------------------------------------------------------|--|--|
| Vérifier si la ligne partagée<br>est en cours d'utilisation                                             | Recherchez l'icône Utilisé à distance 🚰 .                                                                                                    |  |  |
| Vous connecter à un appel<br>sur une ligne partagée à<br>l'aide de la touche<br>dynamique <b>Insert</b> | <ol> <li>Mettez en surbrillance un appel utilisé à distance.</li> <li>Appuyez sur Insert. (Vous pouvez avoir à appuyer d'abord sur la touche dynamique autres.)</li> </ol>                                                                                              |  |  |
|                                                                                                    | Les autres interlocuteurs entendent un bip leur annonçant votre présence.                                                                                                    |  |  |
| Vous connecter à un appel                                                                               | 1. Mettez en surbrillance un appel utilisé à distance.                                                                                                    |  |  |
| sur une ligne partagée à<br>l'aide de la touche<br>dynamique <b>InsConf</b>                             | 2. Appuyez sur InsConf. (Vous pouvez avoir à appuyer d'abord sur la touche dynamique autres.)                                                                                                    |  |  |
|                                                                                                    | Les autres interlocuteurs entendent une tonalité et une brève<br>interruption sonore. À l'écran du téléphone, les informations sur<br>l'appel changent.                                                                                                    |  |  |
| Insérer un appel et ajouter                                                                             | Insérez l'appel en utilisant l'option InsConf, si elle est disponible.                                                                                                    |  |  |
| des participants à une<br>conférence                                                                    | À la différence de la fonction <b>Insert</b> , <b>InsConf</b> transforme l'appel en<br>conférence téléphonique standard et permet ainsi d'y ajouter de<br>nouveaux participants. Reportez-vous à la section « Établissement de<br>conférences téléphoniques », page 25. |  |  |
| Vous déconnecter d'un                                                                                   | Raccrochez.                                                                                                    |  |  |
| appel inséré                                                                                            | Si vous raccrochez après avoir utilisé la fonction <b>Insert</b> , les autres interlocuteurs entendent une tonalité de déconnexion et l'appel initial continue.                                                                                                    |  |  |
|                                                                                                    | Si vous raccrochez après avoir utilisé la fonction <b>InsConf</b> , l'appel reste<br>en mode conférence (à condition qu'il reste au moins trois participants<br>sur la ligne).                                                                                          |  |  |

#### Conseils

- Si vous partagez la ligne avec un téléphone dont la fonction de confidentialité est activée, les informations d'appels et les touches dynamiques d'insertion n'apparaissent pas sur les autres téléphones qui partagent la ligne.
- Lorsque vous vous connectez à un appel à l'aide de la touche **Insert**, vous pouvez en être déconnecté s'il est mis en attente, transféré ou transformé en conférence téléphonique.

#### Téléphones IP Cisco Unified 7960G et 7940G pour Cisco Unified CallManager 5.0 (SCCP)

### Procédure pour empêcher d'autres personnes d'afficher un appel sur une ligne partagée ou de s'y connecter

Si vous partagez une ligne téléphonique, vous pouvez utiliser la fonction de confidentialité pour empêcher les personnes qui partagent votre ligne d'afficher vos appels ou de s'y insérer.

| Pour                                                                                             | Procédez comme suit :                                                                                                    |
|--------------------------------------------------------------------------------------------------|----------------------------------------------------------------------------------------------------|
| Empêcher d'autres personnes<br>d'afficher des appels sur une ligne<br>partagée ou de s'y insérer | <ol> <li>Appuyez sur Confidentiel .</li> <li>Pour vérifier que la fonction de confidentialité est activée, recherchez l'icône de la fonction activée Située à côté du bouton de ligne .</li> </ol>           |
| Autoriser les autres personnes à afficher des appels ou à s'y insérer sur une ligne partagée     | <ol> <li>Appuyez sur Confidentiel .</li> <li>Pour vérifier que la fonction de confidentialité est<br/>désactivée, recherchez l'icône de la fonction désactivée située à côté du bouton de ligne .</li> </ol> |

#### Conseils

- Si vous partagez la ligne avec un téléphone dont la fonction de confidentialité est activée, vous pouvez passer et recevoir des appels normalement sur la ligne partagée.
- La fonction de confidentialité s'applique à toutes les lignes partagées du téléphone. Si vous avez plusieurs lignes partagées et si la fonction de confidentialité est activée, vos collègues ne pourront donc pas afficher les appels sur vos lignes partagées, ni s'y insérer.

# Stockage et récupération des appels parqués

Si vous souhaitez stocker un appel, vous pouvez le parquer pour qu'une autre personne et vous puissiez le récupérer sur un autre téléphone du système Cisco Unified CallManager (par exemple, le téléphone du bureau d'un collègue ou celui d'une salle de conférence).

| Pour                                                               | Procédez comme suit :                                                                                                    |  |
|--------------------------------------------------------------------|----------------------------------------------------------------------------------------------------|--|
| Stocker un appel actif à l'aide de la fonction de parcage d'appels | 1. Au cours d'un appel, appuyez sur <b>Parquer</b> . (Vous pouvez avoir à appuyer d'abord sur la touche dynamique <b>autres</b> .) |  |
|                                                                    | 2. Notez le numéro de parcage affiché à l'écran du téléphone.                                                                      |  |
|                                                                    | 3. Raccrochez.                                                                                                    |  |
| Récupérer un appel parqué                                          | Entrez le numéro de parcage sur tout téléphone IP Cisco Unified du réseau pour vous connecter à l'appel.                           |  |

Remarque

**que** Vous disposez d'un délai limité pour récupérer l'appel avant qu'il ne recommence à sonner sur le poste du numéro d'origine. Pour en savoir plus, contactez votre administrateur système.

# Établissement et réception d'appels sécurisés

En fonction de la configuration du système téléphonique choisie par votre administrateur système, votre téléphone peut prendre en charge la fonction d'établissement et de réception d'appels sécurisés.

Il peut prendre en charge les types d'appels suivants.

- Appel *authentifié* : l'identité de tous les téléphones participant à l'appel a été vérifiée.
- Appel *chiffré* : le téléphone reçoit et transmet (sur le réseau IP Cisco Unified) des données audio chiffrées (votre conversation). Les appels chiffrés sont également authentifiés.
- Appel *non sécurisé* : au moins un des téléphones en cours d'appel ou la connexion ne prend pas en charge ces fonctions de sécurité. Il peut également être impossible de vérifier l'identité des téléphones.

| Pour                                                                                    | Procédez comme suit :                                                                                                    |
|-----------------------------------------------------------------------------------------|----------------------------------------------------------------------------------------------------|
| Contrôler le niveau de sécurité<br>d'un appel                                           | Regardez si l'une des icônes de sécurité suivantes apparaît en<br>haut à droite de la zone d'activité des appels, en regard de<br>l'indicateur de durée d'appel : |
|                                                                                         | Appel authentifié                                                                                                    |
|                                                                                         | Appel chiffré                                                                                                    |
|                                                                                         | Aucune icône de sécurité n'apparaît si l'appel n'est pas sécurisé.                                                                                                |
| Déterminer s'il est possible de passer<br>des appels sécurisés dans votre<br>entreprise | Contactez votre administrateur système.                                                                                                    |

Nemarque

Des interactions, des restrictions et des limites affectent les fonctions de sécurité du téléphone. Pour en savoir plus, contactez votre administrateur système.

## Suivi des appels suspects

Si vous faites l'objet d'appels suspects ou malveillants, votre administrateur système peut ajouter la fonction d'identification des appels malveillants (MAL) sur le téléphone. Cette fonction permet de déterminer si un appel actif est suspect. Dans l'affirmative, le lancement d'une série de messages automatisés de suivi et de notification se produit.

| Pour                                                                             | Procédez comme suit :                                                                 |
|----------------------------------------------------------------------------------|---------------------------------------------------------------------------------------|
| Informer votre<br>administrateur système<br>d'un appel suspect ou<br>malveillant | Appuyez sur MAL.<br>Le téléphone émet une tonalité et affiche le message MAL réussie. |

### Donner la priorité aux appels critiques

Dans certains environnements spécialisés, tels que des bureaux de l'armée ou de l'État, vous pouvez avoir à passer et à recevoir des appels urgents ou critiques. Si vous avez besoin de ce traitement spécialisé des appels, votre administrateur système peut ajouter une fonction de préséance et préemption à plusieurs niveaux (MLPP) sur le téléphone.

Gardez ces termes à l'esprit :

- La *préséance* indique la priorité associée à un appel.
- La *préemption* est le processus qui permet de mettre fin à un appel de priorité inférieure et d'accepter parallèlement un appel de priorité supérieure.

| Si vous                                                                        | Procédez comme suit :                                                                                          |
|--------------------------------------------------------------------------------|----------------------------------------------------------------------------------------------------|
| Souhaitez pouvoir choisir le niveau de priorité (préséance) d'un appel sortant | Contactez votre administrateur système pour obtenir la liste des numéros de priorité correspondant aux appels. |
| Souhaitez passer un appel prioritaire                                          | Entrez le numéro d'accès MLPP (fourni par votre                                                                |
| (qui a la préséance)                                                           | administrateur système), puis le numéro de téléphone.                                                          |
| Entendez une sonnerie différente (plus                                         | Vous recevez un appel prioritaire (qui a la préséance). Une                                                    |
| rapide que d'habitude) ou une tonalité                                         | icône MLPP s'affiche à l'écran du téléphone pour indiquer le                                                   |
| d'attente spéciale                                                             | niveau de priorité de l'appel.                                                                                 |

#### **Gestion avancée des appels**

| Si vous                                                      | Procédez comme suit :                                                                                                    |
|--------------------------------------------------------------|----------------------------------------------------------------------------------------------------|
| Souhaitez afficher le niveau de priorité                     | Recherchez une icône MLPP à l'écran du téléphone :                                                                                                    |
| d'un appel                                                   | Appel prioritaire                                                                                                    |
|                                                              | 🗗 Appel d'importance moyenne (immédiat)                                                                                                    |
|                                                              | Appel très important (rapide)                                                                                                    |
|                                                              | Appel de la plus haute importance (suppression rapide) ou appel prioritaire                                                                                                    |
|                                                              | Les appels les plus importants s'affichent en haut de la liste<br>des appels. Si aucune icône MLPP n'apparaît, l'appel est un<br>appel normal (routine).                                                         |
| Souhaitez accepter un appel plus important                   | Répondez normalement à l'appel. Le cas échéant, mettez<br>d'abord fin à l'appel actif.                                                                                                    |
| Entendez une tonalité continue qui<br>interrompt votre appel | En d'autres termes, un appel reçu par votre interlocuteur ou<br>vous est prioritaire sur l'appel en cours. Raccrochez<br>immédiatement pour permettre à l'appel plus important de<br>sonner sur votre téléphone. |

#### Conseils

- Lorsque vous passez ou recevez un appel compatible MLPP, vous entendez une sonnerie et une tonalité d'attente spéciales, différentes des sonneries et tonalités standard.
- Si vous entrez un numéro d'accès MLPP incorrect, un message vocal vous en avertit.

# Utilisation de la fonction de substitution de poste de Cisco

La fonction de substitution de poste de Cisco (EM) permet de configurer temporairement un téléphone IP Cisco Unified comme étant le vôtre. Dès que vous vous connectez, le téléphone adopte votre profil d'utilisateur, y compris vos lignes, vos fonctions, vos services actifs et vos paramètres Web. L'administrateur système doit configurer EM à votre place.

| Pour                     | Pro | cédez comme suit :                                                                   |
|--------------------------|-----|--------------------------------------------------------------------------------------|
| Vous connecter à EM      | 1.  | Choisissez Service de substitution de poste (le nom de cette fonction peut varier).  |
|                          | 2.  | Entrez votre ID utilisateur et votre PIN (fournis par votre administrateur système). |
|                          | 3.  | Si le programme le demande, sélectionnez un profil de périphérique.                  |
| Vous déconnecter<br>d'EM | 1.  | Choisissez Service de substitution de poste (le nom de cette fonction peut varier).  |
|                          | 2.  | Lorsque vous êtes invité à vous déconnecter, appuyez sur Oui.                        |

#### Conseils

- Lors de la substitution de poste, vous êtes automatiquement déconnecté au bout d'un certain temps. Ce délai est défini par l'administrateur système.
- Les modifications apportées au profil de substitution de poste (dans les pages Web Options utilisateur) prennent effet à la prochaine connexion au service EM (d'un téléphone).
- Les paramètres contrôlés uniquement sur le téléphone ne sont pas gérés dans le profil de substitution de poste.

### Utilisation de BLF pour déterminer l'état d'une ligne

Selon la configuration, vous pouvez utiliser la fonction d'affichage de ligne occupée (BLF) pour déterminer l'état d'une ligne de téléphone associée à une touche de numérotation abrégée de votre téléphone. Vous pouvez passer un appel sur cette ligne, quel que soit l'état de la fonction BLF. Cette fonction n'interdit pas la composition.

| Pour                                                    | Procédez comme suit :                                                                                                    |
|---------------------------------------------------------|----------------------------------------------------------------------------------------------------|
| Consulter l'état d'une ligne<br>de numérotation abrégée | <ul> <li>Recherchez l'un des indicateurs suivants à côté du numéro de la ligne :         <ul> <li>La ligne est en cours d'utilisation.</li> <li>La ligne est inactive.</li> <li>L'indicateur BLF n'est pas disponible pour cette ligne.</li> </ul> </li> </ul> |

### Utilisation du combiné, du casque et du haut-parleur

| Pour                                                                                     | Procédez comme suit :                                                                                                    |
|------------------------------------------------------------------------------------------|----------------------------------------------------------------------------------------------------|
| Utiliser le combiné                                                                      | Soulevez-le pour le décrocher. Remettez-le en place pour le raccrocher.                                                                                                    |
| Utiliser un casque                                                                       | Appuyez sur oppur activer/désactiver le mode casque. Si vous<br>utilisez la fonction de réponse automatique, reportez-vous à la<br>section « Utilisation de la fonction de réponse automatique »,<br>page 40 pour obtenir des informations sur les cas d'exception. |
|                                                                                          | Vous pouvez utiliser le casque conjointement à tous les contrôles de votre téléphone, notamment et 2.                                                                                                    |
| Utiliser le haut-parleur                                                                 | Appuyez sur 🕡 pour activer/désactiver le mode haut-parleur.                                                                                                    |
|                                                                                          | La plupart des opérations de composition de numéro ou de prise<br>d'appel déclenchent automatiquement le mode haut-parleur, à<br>condition que le combiné soit sur son support et que le bouton<br>soit éteint.                                                     |
| Basculer vers le mode<br>haut-parleur ou casque au cours<br>d'un appel (en mode combiné) | Appuyez sur 🕡 ou sur 💽, puis raccrochez le combiné.                                                                                                    |
| Basculer vers le mode combiné<br>au cours d'un appel (en mode<br>haut-parleur ou casque) | Décrochez le combiné. Vous n'avez besoin d'appuyer sur aucun<br>bouton.                                                                                                    |
| Régler le volume d'un appel                                                              | Appuyez sur au cours de l'appel ou après obtention de la tonalité.                                                                                                    |
|                                                                                          | Cette opération règle le volume du combiné, du casque ou du haut-parleur, selon le dispositif utilisé.                                                                                                    |
|                                                                                          | Appuyez sur Enreg. pour conserver le niveau du volume pour les prochains appels.                                                                                                    |

Vous pouvez utiliser votre téléphone avec un combiné, un casque ou un haut-parleur.

# Acquisition d'un casque

Votre téléphone peut prendre en charge quatre ou six prises pour casque. Pour plus d'informations sur l'achat d'un casque, reportez-vous à la section « Informations sur le casque », page 8.

# Utilisation de la fonction de réponse automatique

Si vous recevez de nombreux appels entrants ou si vous traitez des appels au nom d'autres personnes, vous pouvez utiliser la fonction Réponse automatique. Votre administrateur système configure la fonction Réponse automatique de sorte qu'elle fonctionne avec votre haut-parleur ou avec votre casque. Pour plus d'informations, reportez-vous au tableau ci-après.

| Si vous                                                                | Procédez comme suit :                                                                                                    |
|------------------------------------------------------------------------|----------------------------------------------------------------------------------------------------|
| Utilisez la fonction de<br>réponse automatique<br>avec un casque       | Restez en mode casque (en d'autres termes, le bouton 💿 doit rester<br>allumé) même lorsque vous n'êtes pas en ligne.                                                                                                    |
|                                                                        | Pour que le mode casque reste activé, procédez comme suit :                                                                                                    |
|                                                                        | • Appuyez sur FinApp. pour raccrocher.                                                                                                    |
|                                                                        | • Appuyez sur NvAppel ou sur Compos. pour passer d'autres appels.                                                                                                    |
|                                                                        | Si votre téléphone est configuré pour utiliser la fonction de réponse<br>automatique en mode casque, la réponse aux appels est automatique<br>uniquement si le bouton 🕜 est allumé. Dans le cas contraire, les appels<br>sonnent normalement et vous devez y répondre manuellement. |
| Utilisez la fonction de<br>réponse automatique<br>avec le haut-parleur | Laissez le combiné raccroché et le mode casque inactif (bouton 💽 éteint).                                                                                                    |
|                                                                        | Dans le cas contraire, les appels sonnent normalement et vous devez y répondre manuellement.                                                                                                    |

# Utilisation des paramètres du téléphone

Vous pouvez personnaliser votre téléphone IP Cisco Unified en réglant la sonnerie, l'image d'arrière-plan et d'autres paramètres.

# Personnalisation des sonneries et des indicateurs de message

Vous pouvez personnaliser la manière dont votre téléphone signale la présence d'un appel entrant et d'un nouveau message vocal. Vous pouvez également régler le volume de la sonnerie du téléphone.

| Pour                                                                                                    | Procédez comme suit :                                                                                                    |
|----------------------------------------------------------------------------------------------------|----------------------------------------------------------------------------------------------------|
| Changer la sonnerie suivant                                                                                                   | 1. Choisissez > Type de sonnerie.                                                                                                    |
| la ligne                                                                                                    | 2. Choisissez une ligne téléphonique ou la sonnerie par défaut.                                                                                                    |
|                                                                                                    | 3. Sélectionnez une sonnerie pour en entendre un échantillon.                                                                                                    |
|                                                                                                    | <b>4.</b> Appuyez sur <b>Sélect.</b> , puis sur <b>OK</b> pour définir la sonnerie ou appuyez sur <b>Annuler</b> .                                                      |
| Modifier la séquence de la<br>sonnerie pour chaque ligne<br>(clignotement seulement,<br>une sonnerie, bip<br>seulement, etc.) | <ol> <li>Connectez-vous à vos pages Web Options utilisateur.<br/>(Reportez-vous à la section « Accès à vos pages Web<br/>Options utilisateur », page 50.)</li> </ol>    |
|                                                                                                    | <ol> <li>Accédez à vos paramètres de séquence de la sonnerie.<br/>(Reportez-vous à la section « Contrôle des paramètres de ligne sur<br/>le Web », page 58.)</li> </ol> |
|                                                                                                    | <b>Remarque</b> Avant d'accéder à ce paramètre, votre administrateur système devra peut-être vous y autoriser.                                                          |
| Régler le volume de la sonnerie du téléphone                                                                                  | Appuyez sur et du haut-parleur sont désactivées. Le nouveau volume de la sonnerie est automatiquement enregistré.                                                       |
| Modifier la façon dont le<br>témoin lumineux sur votre<br>combiné signale des                                                 | <ol> <li>Connectez-vous à vos pages Web Options utilisateur.<br/>(Reportez-vous à la section « Accès à vos pages Web<br/>Options utilisateur », page 50.)</li> </ol>    |
| messages vocaux                                                                                                    | 2. Accédez à vos paramètres d'indicateur de message. (Reportez-vous à la section « Contrôle des paramètres de ligne sur le Web », page 58.)                             |
|                                                                                                    | <b>Remarque</b> Généralement, la politique du système par défaut est d'indiquer un nouveau message vocal en affichant un témoin fixe sur la bande lumineuse du combiné. |

# Personnalisation de l'écran du téléphone

| Pour                                                   | Procédez comme suit :                                                                                                    |
|--------------------------------------------------------|----------------------------------------------------------------------------------------------------|
| Modifier la luminosité<br>de l'écran du téléphone      | 1. Choisissez > Luminosité.                                                                                                    |
|                                                        | 2. Pour procéder aux réglages, appuyez sur Plus, Moins ou sur le bouton                                                                                      |
|                                                        |                                                                                                    |
|                                                        | 3. Appuyez sur Enreg. ou sur Annuler.                                                                                                    |
| Régler l'écran du                                      | 1. Sélectionnez Angle de vue.                                                                                                    |
| de votre angle de vue                                  | 2. Pour procéder aux réglages, appuyez sur Plus, Moins ou sur le bouton                                                                                      |
|                                                        | 3. Appuyez sur Enreg. ou sur Annuler.                                                                                                    |
| Modifier l'image                                       | 1. Choisissez > Images arrière-plan.                                                                                                    |
| d'arrière-plan                                         | <b>2</b> . Faites défiler les images disponibles et appuyez sur <b>Sélect</b> . pour en choisir une.                                                         |
|                                                        | <b>3.</b> Appuyez sur <b>Aperçu</b> pour afficher une vue plus grande de l'image d'arrière-plan.                                                             |
|                                                        | 4. Appuyez sur Quitter pour retourner au menu de sélection.                                                                                                  |
|                                                        | 5. Pour procéder aux réglages, appuyez sur Plus, Moins ou sur la touche                                                                                      |
|                                                        | 6. Appuyez sur Enreg. pour accepter la nouvelle image ou sur Annuler.                                                                                        |
| Modifier la langue de<br>l'écran de votre<br>téléphone | 1. Connectez-vous à vos pages Web Options utilisateur. (Reportez-vous à la section « Accès à vos pages Web Options utilisateur », page 50.)                  |
|                                                        | <ol> <li>Accédez à vos paramètres utilisateur. (Reportez-vous à la section<br/>« Contrôle des paramètres de ligne sur le Web », page 58.)</li> </ol>         |
| Changer le libellé de<br>ligne                         | 1. Connectez-vous à vos pages Web Options utilisateur. (Reportez-vous à la section « Accès à vos pages Web Options utilisateur », page 50.)                  |
|                                                        | <ol> <li>Accédez à vos paramètres de libellé de ligne. (Reportez-vous à la<br/>section « Contrôle des paramètres de ligne sur le Web », page 58.)</li> </ol> |
| Régler le contraste du                                 | 1. Choisissez > Contraste.                                                                                                    |
| module d'extension<br>pour téléphone IP Cisco          | 2. Pour procéder aux réglages, appuyez sur Plus, Moins ou sur la touche                                                                                      |
| Unified 7914 (le cas<br>échéant)                       | <ul><li><b>3.</b> Appuyez sur Enreg. ou sur Annuler.</li></ul>                                                                                               |

Vous pouvez régler les caractéristiques de l'écran du téléphone.

# **Utilisation des journaux d'appels et des répertoires**

Cette section explique comment utiliser les journaux d'appels et les répertoires. Pour accéder aux deux fonctions, utilisez le bouton Répertoires

### Utilisation des journaux d'appels

| Pour                                                                                            | Procédez comme suit :                                                                                                    |  |
|-------------------------------------------------------------------------------------------------|----------------------------------------------------------------------------------------------------|--|
| Afficher les journaux<br>d'appels                                                               | Sélectionnez > Appels en absence, Appels composés ou Appels reçus.<br>Chaque journal contient 32 enregistrements maximum. Pour afficher une<br>liste tronquée, mettez-la en surbrillance et appuyez sur EditNum.                                                                                                    |  |
| Effacer les journaux<br>d'appels                                                                | Appuyez sur (), puis sur Effacer. Cette opération efface les enregistrements de tous les journaux.                                                                                                    |  |
| Composer un numéro<br>à partir d'un journal<br>d'appels (sans<br>connexion à un<br>autre appel) | <ol> <li>Sélectionnez Appels en absence, Appels composés ou<br/>Appels reçus.</li> <li>Sélectionnez ou recherchez la liste.</li> <li>Si vous devez modifier le numéro, appuyez sur EditNum, puis sur &lt;&lt; ou &gt;&gt;.<br/>Pour supprimer le numéro, appuyez sur EditNum, puis sur Suppr.<br/>(Vous pouvez avoir à appuyer sur la touche dynamique autres pour<br/>afficher Suppr.)</li> <li>Décrochez pour passer l'appel.</li> </ol> |  |

Le téléphone gère des enregistrements des appels en absence, passés et reçus.

| Pour                                                                                                  | Pro | cédez comme suit :                                                                                                    |
|----------------------------------------------------------------------------------------------------|-----|----------------------------------------------------------------------------------------------------|
| Composer un numéro<br>à partir d'un journal<br>d'appels (lors d'une<br>connexion à un autre<br>appel) | 1.  | Sélectionnez > Appels en absence, Appels composés ou Appels reçus.                                                                                                    |
|                                                                                                    | 2.  | Sélectionnez ou recherchez la liste.                                                                                                    |
|                                                                                                    | 3.  | Si vous devez modifier le numéro, appuyez sur EditNum, puis sur << ou<br>>>. Pour supprimer le numéro, appuyez sur EditNum, puis sur Suppr.<br>(Vous pouvez avoir à appuyer sur la touche dynamique autres pour<br>afficher Suppr.) |
|                                                                                                    | 4.  | Appuyez sur Compos.                                                                                                    |
|                                                                                                    | 5.  | Choisissez une option de menu pour traiter l'appel initial.                                                                                                    |
|                                                                                                    | •   | Attente : met le premier appel en attente et compose le second.                                                                                                    |
|                                                                                                    | •   | <b>Transfert</b> : transfère le premier interlocuteur vers le second et vous déconnecte de l'appel. (Sélectionnez de nouveau cette option après avoir composé le numéro pour que l'opération soit effectuée.)                       |
|                                                                                                    | •   | <b>Conférence</b> : établit une conférence téléphonique entre tous les interlocuteurs, vous y compris. (Appuyez sur <b>Conf.</b> après avoir composé le numéro pour que l'opération soit effectuée.)                                |
|                                                                                                    | •   | FinApp. : déconnecte le premier appel et compose le second.                                                                                                    |

# **Composition depuis le répertoire**

Selon la configuration du téléphone, des fonctions de répertoire personnel et d'entreprise peuvent être disponibles.

- Répertoire d'entreprise : contacts d'entreprise auxquels vous pouvez accéder sur votre téléphone. Le répertoire d'entreprise est configuré et géré par votre administrateur système.
- Répertoire personnel : s'il est disponible, il affiche les contacts personnels et les codes associés de numérotation abrégée que vous pouvez configurer et obtenir depuis votre téléphone et vos pages Web Options utilisateur. Le répertoire personnel comprend le carnet d'adresses personnel et les numéros abrégés.
  - Le carnet d'adresses personnel est un répertoire de vos contacts personnels.
  - Les numéros abrégés vous permettent d'affecter des codes aux entrées du carnet d'adresses personnel pour composer vos numéros plus rapidement.

### Utilisation du répertoire d'entreprise sur le téléphone

| Pour                                                                                                   | Procédez comme suit :                                                                                                    |
|----------------------------------------------------------------------------------------------------|----------------------------------------------------------------------------------------------------|
| Composer un numéro<br>à partir d'un répertoire<br>d'entreprise (sans<br>connexion à un<br>autre appel) | <ol> <li>Sélectionnez &gt; Répertoire d'entreprise (le nom exact de ce<br/>service peut varier).</li> </ol>                                                                                              |
|                                                                                                    | 2. Entrez un nom complet ou partiel à l'aide du clavier, puis appuyez sur Recher.                                                                                                    |
|                                                                                                    | <b>3.</b> Pour composer un numéro, sélectionnez ou recherchez la liste, puis décrochez le combiné.                                                                                                    |
| Composer un numéro<br>à partir d'un répertoire<br>d'entreprise (en étant<br>connecté à un              | <ol> <li>Sélectionnez &gt; Répertoire d'entreprise (le nom exact de ce<br/>service peut varier).</li> </ol>                                                                                              |
|                                                                                                    | <b>2.</b> Entrez un nom complet ou partiel à l'aide du clavier, puis appuyez sur <b>Recher</b> .                                                                                                    |
| autre apper)                                                                                           | 3. Faites défiler une liste et appuyez sur Compos.                                                                                                    |
|                                                                                                    | 4. Choisissez une option de menu pour traiter l'appel initial.                                                                                                    |
|                                                                                                    | • Attente : met le premier appel en attente et compose le second.                                                                                                    |
|                                                                                                    | • Transfert : transfère le premier interlocuteur vers le second et vous déconnecte de l'appel. (Sélectionnez de nouveau cette option après avoir composé le numéro pour que l'opération soit effectuée.) |
|                                                                                                    | • <b>Conf.</b> : établit une conférence téléphonique entre tous les interlocuteurs, vous y compris. (Appuyez sur <b>Conf.</b> après avoir composé le numéro pour que l'opération soit effectuée.)        |
|                                                                                                    | • Fin app. : déconnecte le premier appel et compose le second.                                                                                                    |

Vous pouvez utiliser un répertoire d'entreprise pour passer des appels aux collègues.

#### Conseil

Utilisez les numéros du clavier pour entrer des caractères à l'écran du téléphone. Utilisez le bouton de navigation du téléphone pour vous déplacer parmi les champs de saisie.

### Utilisation du répertoire personnel sur le téléphone

L'ensemble de fonctions du répertoire personnel comprend le carnet d'adresses personnel et les numéros abrégés. Cette section explique comment configurer et utiliser le répertoire personnel sur votre téléphone. Vous pouvez également vous reporter à la section « Utilisation du répertoire personnel sur le Web », page 51.

| Pour                                                                                                    | Pro | cédez comme suit :                                                                                          |
|----------------------------------------------------------------------------------------------------|-----|----------------------------------------------------------------------------------------------------|
| Accéder au répertoire<br>personnel (pour le<br>carnet d'adresses<br>personnel et les codes<br>de numérotation<br>abrégée) | 1.  | Choisissez > Répertoire personnel (le nom exact de ce service<br>peut varier).                              |
|                                                                                                    | Ζ.  | appuyez sur <b>Soumettre</b> .                                                                              |
| Effectuer une<br>recherche d'entrée du                                                                                    | 1.  | Accédez au répertoire personnel et choisissez Carnet d'adresses personnel.                                  |
| carnet d'adresses                                                                                                    | 2.  | Tapez des critères de recherche et appuyez sur Soumettre.                                                   |
| personner                                                                                                    | 3.  | Vous pouvez choisir <b>Précédent</b> ou <b>Suivant</b> pour passer d'une liste à une autre.                 |
|                                                                                                    | 4.  | Mettez en surbrillance la liste du carnet d'adresses personnel de votre choix et appuyez sur <b>Sélect.</b> |
| Composer un numéro                                                                                                    | 1.  | Recherchez une liste.                                                                                       |
| à partir d'une entrée<br>du carnet d'adresses                                                                             | 2.  | Mettez la liste en surbrillance et appuyez sur Sélect.                                                      |
| personnel                                                                                                    | 3.  | Appuyez sur <b>Compos.</b> (Vous pouvez avoir à appuyer d'abord sur la touche dynamique <b>autres.</b> )    |
|                                                                                                    | 4.  | Entrez le numéro de téléphone du participant.                                                               |
|                                                                                                    | 5.  | Mettez en surbrillance le numéro à composer et appuyez sur OK.                                              |
|                                                                                                    | 6.  | Appuyez de nouveau sur OK pour composer le numéro.                                                          |
| Supprimer une entrée                                                                                                    | 1.  | Recherchez une liste.                                                                                       |
| du carnet d'adresses<br>personnel                                                                                         | 2.  | Mettez la liste en surbrillance et appuyez sur Sélect.                                                      |
|                                                                                                    | 3.  | Appuyez sur Suppr.                                                                                          |
|                                                                                                    | 4.  | Choisissez OK pour confirmer la suppression.                                                                |

| Pour                                                                                                    | Procédez comme suit :                                                                                                    |
|----------------------------------------------------------------------------------------------------|----------------------------------------------------------------------------------------------------|
| Modifier une entrée<br>du carnet d'adresses<br>personnel                                                      | 1. Recherchez une liste.                                                                                                    |
|                                                                                                    | <b>2.</b> Mettez la liste en surbrillance et appuyez sur <b>Modif.</b> pour changer un nom ou une adresse e-mail.                                                                           |
|                                                                                                    | <b>3.</b> Si nécessaire, choisissez <b>Téléphones</b> pour modifier un numéro de téléphone.                                                                                                 |
|                                                                                                    | 4. Appuyez sur MàJ.                                                                                                    |
| Ajouter une entrée au carnet d'adresses                                                                       | 1. Accédez au répertoire personnel et choisissez Carnet d'adresses personnel.                                                                                                    |
| personnel                                                                                                    | 2. Accédez à la page de recherche en choisissant Soumettre. (Il n'est pas nécessaire de commencer par saisir les informations de recherche.)                                                |
|                                                                                                    | 3. Appuyez sur Nouveau.                                                                                                    |
|                                                                                                    | <b>4.</b> Utilisez le clavier de votre téléphone pour saisir un nom et des informations sur l'e-mail.                                                                                       |
|                                                                                                    | <ol> <li>Choisissez Téléphones et utilisez le clavier pour saisir des numéros de<br/>téléphone. N'oubliez pas d'inclure les codes d'accès nécessaires tels que<br/>le 9 ou le 1.</li> </ol> |
|                                                                                                    | 6. Choisissez Soumettre pour ajouter l'entrée à la base de données.                                                                                                    |
| Affecter un code de                                                                                           | 1. Effectuez une recherche d'entrée du carnet d'adresses personnel.                                                                                                    |
| numérotation                                                                                                  | 2. Mettez la liste en surbrillance et appuyez sur Sélect.                                                                                                    |
| du carnet d'adresses                                                                                          | 3. Appuyez sur Numéro abrégé.                                                                                                    |
| personnel                                                                                                    | 4. Mettez en surbrillance le numéro à composer et appuyez sur Sélect.                                                                                                    |
|                                                                                                    | <b>5.</b> Mettez en surbrillance le code de numérotation abrégée à affecter au numéro et appuyez sur <b>Sélect.</b>                                                                         |
| Ajouter un code de<br>numérotation<br>abrégée (sans utiliser<br>une entrée du carnet<br>d'adresses personnel) | <ol> <li>Choisissez &gt; Répertoire personnel &gt; Numéros abrégés<br/>personnels.</li> </ol>                                                                                               |
|                                                                                                    | 2. Appuyez sur Numéro abrégé.                                                                                                    |
|                                                                                                    | <b>3.</b> Mettez en surbrillance un code de numérotation abrégée non affecté et appuyez sur <b>Sélect.</b>                                                                                  |
|                                                                                                    | 4. Appuyez sur Affecter.                                                                                                    |
|                                                                                                    | 5. Entrez un numéro de téléphone                                                                                                    |
|                                                                                                    | 6. Appuyez sur MàJ.                                                                                                    |

| Pour                                                                | Procédez comme suit :                                                                                  |
|---------------------------------------------------------------------|----------------------------------------------------------------------------------------------------|
| Rechercher des codes<br>de numérotation<br>abrégée                  | 1. Choisissez > Répertoire personnel > Numéros abrégés personnels.                                     |
|                                                                     | 2. Vous pouvez choisir Précédent ou Suivant pour passer d'une liste à une autre.                       |
|                                                                     | 3. Mettez en surbrillance la liste de votre choix et appuyez sur Sélect.                               |
| Passer un appel à<br>l'aide d'un code de<br>numérotation<br>abrégée | 1. Recherchez un code de numérotation abrégée.                                                         |
|                                                                     | 2. Mettez en surbrillance la liste de votre choix et appuyez sur Sélect.                               |
|                                                                     | 3. Appuyez sur Compos.                                                                                 |
|                                                                     | 4. Choisissez OK pour terminer l'opération.                                                            |
| Supprimer un code de<br>numérotation<br>abrégée                     | 1. Recherchez un code de numérotation abrégée.                                                         |
|                                                                     | 2. Mettez en surbrillance la liste de votre choix et appuyez sur Sélect.                               |
|                                                                     | 3. Appuyez sur Suppr.                                                                                  |
| Vous déconnecter du répertoire personnel                            | <ol> <li>Choisissez &gt; Répertoire personnel (le nom exact de ce service<br/>peut varier).</li> </ol> |
|                                                                     | 2. Choisissez Déconn.                                                                                  |

#### Conseils

- L'administrateur système peut vous fournir l'ID utilisateur et le code PIN nécessaires pour vous connecter au répertoire personnel.
- Le répertoire personnel vous déconnecte automatiquement au bout d'un certain temps. Ce délai peut varier. Pour plus d'informations, contactez votre administrateur système.
- Utilisez les numéros du clavier pour entrer des caractères à l'écran du téléphone. Utilisez le bouton de navigation du téléphone pour vous déplacer parmi les champs de saisie.

### Accès aux messages vocaux

Pour accéder aux messages vocaux, utilisez le bouton

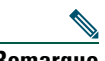

Remarque

Votre entreprise détermine le service de messagerie vocale utilisé par votre système téléphonique. Pour obtenir des informations précises et détaillées, reportez-vous à la documentation livrée avec votre service de messagerie vocale.

| Pour                                                                        | Procédez comme suit :                                                                                                    |
|-----------------------------------------------------------------------------|----------------------------------------------------------------------------------------------------|
| Configurer et<br>personnaliser votre<br>service de messagerie<br>vocale     | Appuyez sur et suivez les instructions vocales. Si le menu contextuel des messages apparaît à l'écran de votre téléphone, sélectionnez l'option de menu appropriée.                                                                                       |
| Vérifier si vous avez un                                                    | Recherchez :                                                                                                    |
| nouveau message vocal                                                       | • Un témoin lumineux rouge fixe sur votre combiné. (Cet indicateur peut varier. Reportez-vous à la section « Personnalisation des sonneries et des indicateurs de message », page 41.)                                                                    |
|                                                                             | <ul> <li>L'icône de message en attente M et un message affiché à l'écran du<br/>téléphone.</li> </ul>                                                                                                    |
| Écouter vos messages<br>vocaux ou accéder au<br>menu des messages<br>vocaux | Appuyez sur 🖂 .                                                                                                    |
|                                                                             | Selon votre service de messagerie vocale, cette opération compose<br>automatiquement le numéro du service de messagerie vocale ou affiche un<br>menu à l'écran du téléphone.                                                                              |
| Transférer un appel<br>vers votre système de<br>messagerie vocale           | Appuyez sur Rvoi Im.                                                                                                    |
|                                                                             | Cette fonction transfère automatiquement un appel, notamment un<br>appel en sonnerie ou en attente, vers votre système de messagerie vocale.<br>Les appelants entendent le message d'accueil de votre messagerie vocale<br>et peuvent laisser un message. |

Votre téléphone IP Cisco Unified est un périphérique réseau qui peut partager des informations avec les autres périphériques du même type de votre société, notamment avec votre ordinateur. Vous pouvez utiliser votre ordinateur pour vous connecter à vos pages Web Options utilisateur Cisco Unified CallManager dans lesquelles vous pouvez contrôler les fonctions, les paramètres et les services de votre téléphone IP Cisco Unified. Par exemple, vous pouvez configurer des touches de numérotation abrégée depuis les pages Web Options utilisateur.

### Accès à vos pages Web Options utilisateur

| Pour                              | océdez comme suit :                                                                                                    |  |
|-----------------------------------|----------------------------------------------------------------------------------------------------|--|
| Vous connecter à<br>vos pages Web | 1. Demandez à votre administrateur système de vous fournir une URL de page<br>Options utilisateur, un ID utilisateur et un mot de passe par défaut.                                                                                                    |  |
| Options utilisateur               | 2. Ouvrez un navigateur Web sur l'ordinateur, entrez l'URL, puis connectez-vous.                                                                                                    |  |
|                                   | <b>3.</b> Si vous êtes invité à accepter les paramètres de sécurité, cliquez sur <b>Oui</b> ou sur l'option d' <b>installation du certificat</b> .                                                                                                    |  |
|                                   | La page principale Web Options utilisateur de Cisco Unified CallManager<br>apparaît. Dans cette page, vous pouvez choisir <b>Options utilisateur</b> pour<br>accéder aux paramètres utilisateur, aux fonctions de répertoire, à un carnet<br>d'adresses personnel et aux numéros abrégés. |  |
|                                   | Pour accéder aux options particulières du téléphone, sélectionnez un périphérique (voir ci-dessous).                                                                                                    |  |

Cette section décrit comment vous connecter et sélectionner un périphérique de téléphonie.

| Pour                                                        | Procédez comme suit :                                                                                                    |  |  |
|-------------------------------------------------------------|----------------------------------------------------------------------------------------------------|--|--|
| Sélectionner un<br>périphérique après<br>vous être connecté | <ol> <li>Après vous être connecté aux pages Web Options utilisateur, choisissez<br/>Options utilisateur &gt; Périphérique.</li> </ol>                                                                                                    |  |  |
|                                                             | La page Configuration du périphérique s'affiche.                                                                                                    |  |  |
|                                                             | 2. Si plusieurs périphériques vous sont affectés, vérifiez que le périphérique approprié (modèle de téléphone ou profil de substitution de poste) est sélectionné. Si nécessaire, choisissez un autre périphérique dans le menu déroulant Nom. |  |  |
|                                                             | Dans la page Configuration du périphérique, vous pouvez accéder à toutes<br>les options de configuration disponibles pour votre téléphone (il se peut que<br>les autres pages ne donnent pas accès à toutes les options).                      |  |  |
|                                                             | <ul> <li>Choisissez Options utilisateur pour accéder aux paramètres utilisateur,<br/>au répertoire, au carnet d'adresses personnel et aux numéros abrégés.</li> </ul>                                                                          |  |  |
|                                                             | <ul> <li>Choisissez les boutons de la barre d'outils qui vous permettent d'accéder<br/>aux options particulières du téléphone, telles que les paramètres de<br/>ligne, paramètres de service téléphonique et numéros abrégés.</li> </ul>       |  |  |
|                                                             | Pour retourner à la page Configuration du périphérique depuis une autre page, choisissez <b>Options utilisateur &gt; Périphérique</b> .                                                                                                    |  |  |

### Configuration des fonctions et des services sur le Web

Les rubriques de cette section décrivent comment configurer les fonctions et les services de vos pages Web Options utilisateur après vous être connecté. Reportez-vous à la section « Accès à vos pages Web Options utilisateur », page 50.

### Utilisation du répertoire personnel sur le Web

L'ensemble des fonctions de répertoire personnel auquel vous avez accès sur votre ordinateur comprend :

- Un carnet d'adresses personnel
- Des numéros abrégés
- Le synchroniseur de carnet d'adresses Cisco Unified CallManager

Nemarque

Vous pouvez également accéder au carnet d'adresses personnel et aux numéros abrégés depuis votre téléphone. Reportez-vous à la section « Utilisation du répertoire personnel sur le téléphone », page 46.

#### Utilisation de votre carnet d'adresses personnel sur le Web

Cette section explique comment utiliser votre carnet d'adresses personnel à partir de vos pages Web Options utilisateur.

| Pour                                       | Procédez de la façon suivante après vous être connecté :            |  |  |
|--------------------------------------------|---------------------------------------------------------------------|--|--|
| Ajouter une entrée au                      | 1. Choisissez Options utilisateur > Carnet d'adresses personnel.    |  |  |
| carnet d'adresses personnel                | 2. Cliquez sur Nouveau.                                             |  |  |
|                                            | 3. Saisissez les informations de l'entrée.                          |  |  |
|                                            | 4. Cliquez sur Enreg.                                               |  |  |
| Effectuer une recherche                    | 1. Choisissez Options utilisateur > Carnet d'adresses personnel.    |  |  |
| d'entrée du carnet<br>d'adresses personnel | 2. Indiquez les informations recherchées et cliquez sur Trouver.    |  |  |
| Modifier une entrée du                     | 1. Effectuez une recherche d'entrée du carnet d'adresses personnel. |  |  |
| carnet d'adresses personnel                | 2. Cliquez sur un nom ou un surnom.                                 |  |  |
|                                            | 3. Modifiez l'entrée et cliquez sur Enreg.                          |  |  |
| Supprimer une entrée du                    | 1. Effectuez une recherche d'entrée du carnet d'adresses personnel. |  |  |
| carnet d'adresses personnel                | 2. Sélectionnez une ou plusieurs entrées.                           |  |  |
|                                            | 3. Cliquez sur Supprimer la sélection.                              |  |  |

#### Configuration de numéros abrégés sur le Web

Cette section explique comment affecter des numéros abrégés à partir de vos pages Web Options utilisateur.

| Pour                                                                             | Procédez de la façon suivante après vous être connecté :                                                                                                    |
|----------------------------------------------------------------------------------|----------------------------------------------------------------------------------------------------|
| Affecter un code de<br>numérotation abrégée à une<br>entrée du carnet d'adresses | <ol> <li>Créez une entrée du carnet d'adresses personnel. Reportez-vous à<br/>la section « Utilisation de votre carnet d'adresses personnel sur le<br/>Web », page 52.</li> </ol> |
| personnel                                                                        | 2. Choisissez Options utilisateur > Numéros abrégés.                                                                                                    |
|                                                                                  | 3. Cliquez sur Ajouter nouveau.                                                                                                    |
|                                                                                  | 4. Changez le code de numérotation abrégée si vous le souhaitez.                                                                                                    |
|                                                                                  | <b>5.</b> Utilisez la zone des options de recherche pour trouver l'entrée appropriée du carnet d'adresses personnel.                                                              |
|                                                                                  | <b>6.</b> Cliquez sur un numéro de téléphone dans la zone des résultats de recherche.                                                                                             |
|                                                                                  | 7. Cliquez sur Enreg.                                                                                                    |

| Pour                      | Procédez de la façon suivante après vous être connecté : |                                                               |  |
|---------------------------|----------------------------------------------------------|---------------------------------------------------------------|--|
| Affecter un code de       | 1.                                                       | Choisissez Options utilisateur > Numéros abrégés.             |  |
| numérotation abrégée à un | 2.                                                       | Cliquez sur Ajouter nouveau.                                  |  |
| numéro de téléphone (sans | 3.                                                       | Changez le code de numérotation abrégée si vous le souhaitez. |  |
| d'adresses personnel)     | 4.                                                       | Entrez un numéro de téléphone.                                |  |
| L ,                       | 5.                                                       | Cliquez sur Enreg.                                            |  |
| Rechercher une entrée de  | 1.                                                       | Choisissez Options utilisateur > Numéros abrégés.             |  |
| numérotation abrégée      | 2.                                                       | Indiquez les informations recherchées et cliquez sur Trouver. |  |
| Modifier un numéro abrégé | 1.                                                       | Choisissez Options utilisateur > Numéros abrégés.             |  |
|                           |                                                          | Recherchez le numéro abrégé à modifier.                       |  |
|                           | 3.                                                       | Cliquez sur un composant de l'entrée.                         |  |
|                           | 4.                                                       | Modifiez le numéro de téléphone.                              |  |
|                           | 5.                                                       | Cliquez sur Enreg.                                            |  |
| Supprimer une entrée de   | 1.                                                       | Recherchez un numéro abrégé.                                  |  |
| numérotation abrégée      | 2.                                                       | Sélectionnez une ou plusieurs entrées.                        |  |
|                           | 3.                                                       | Cliquez sur Supprimer la sélection.                           |  |

#### Conseils

- Vous pouvez créer jusqu'à 500 entrées de numéros abrégés et du carnet d'adresses personnel.
- Vous pouvez créer une nouvelle entrée de numérotation abrégée sans utiliser d'entrée du carnet d'adresses personnel. Ces entrées de numérotation abrégée sont étiquetées « brut » dans les pages Web Options utilisateur et n'affichent pas d'étiquette de texte configurable.

#### Utilisation de l'outil de synchronisation du carnet d'adresses

Vous pouvez utiliser le synchroniseur du carnet d'adresses de Cisco Unified CallManager pour synchroniser votre carnet d'adresses Microsoft Windows existant (le cas échéant) avec votre carnet d'adresses personnel. Les entrées de votre carnet d'adresses Microsoft Windows sont ensuite accessibles sur votre téléphone IP Cisco Unified et vos pages Web Options utilisateur. Votre administrateur système peut vous donner accès au synchroniseur du carnet d'adresses de Cisco Unified CallManager et vous fournir des instructions détaillées.

### Configuration de numéros abrégés sur le Web

Selon la configuration du téléphone, plusieurs fonctions de numérotation abrégée peuvent être disponibles :

- Touches de numérotation abrégée
- Numérotation abrégée
- Numéros abrégés

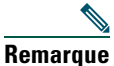

**que** Pour obtenir de l'aide sur l'utilisation des fonctions de numérotation abrégée, reportez-vous à la section « Numérotation abrégée », page 29.

|                                   | 1                                                                                                    |  |  |  |
|-----------------------------------|----------------------------------------------------------------------------------------------------|--|--|--|
| Pour                              | Après vous être connecté, procédez comme suit :                                                                                                    |  |  |  |
| Configurer les                    | 1. Sélectionnez un périphérique.                                                                                                    |  |  |  |
| touches de                        | 2. Cliquez sur Numéros abrégés.                                                                                                    |  |  |  |
| abrégée                           | <b>3.</b> Entrez un numéro et un intitulé pour une touche de numérotation abrégée (touche programmable) de votre téléphone.                                                   |  |  |  |
|                                   | 4. Cliquez sur Enreg.                                                                                                    |  |  |  |
|                                   | <b>Remarque</b> Votre téléphone utilise le champ Étiquette ASCII si votre téléphone ne prend pas en charge les jeux de caractères à deux octets.                              |  |  |  |
| Configurer la                     | 1. Sélectionnez un périphérique.                                                                                                    |  |  |  |
| numérotation                      | 2. Cliquez sur Numéros abrégés.                                                                                                    |  |  |  |
| abregee                           | <b>3.</b> Saisissez un numéro et un libellé pour un code de numérotation abrégée.                                                                                             |  |  |  |
|                                   | 4. Cliquez sur Enreg.                                                                                                    |  |  |  |
| Configurer des<br>numéros abrégés | Reportez-vous à la section « Configuration de numéros abrégés sur le Web », page 52.                                                                                          |  |  |  |
|                                   | Vous pouvez également configurer des numéros abrégés sur votre téléphone.<br>Reportez-vous à la section « Utilisation du répertoire personnel sur le<br>téléphone », page 46. |  |  |  |

#### Conseil

Vous pouvez configurer une touche de numérotation abrégée pour chaque touche programmable de téléphone non réservée comme bouton de ligne. Vous pouvez également utiliser la numérotation abrégée ou les numéros abrégés.

### **Configuration de services téléphoniques sur le Web**

Les services téléphoniques peuvent inclure des fonctions spéciales, des données du réseau et des informations du Web (par exemple les cours de la bourse ou les programmes de cinéma). Vous devez d'abord vous abonner à un service téléphonique avant de pouvoir y accéder sur votre téléphone.

| Pour                    | Après vous être connecté, procédez comme suit : |                                                                                                    |  |
|-------------------------|-------------------------------------------------|----------------------------------------------------------------------------------------------------|--|
| Vous abonner à un       | 1.                                              | Sélectionnez un périphérique.                                                                                                  |  |
| service                 | 2.                                              | Cliquez sur Services téléphoniques.                                                                                            |  |
|                         | 3.                                              | Cliquez sur Ajouter nouveau.                                                                                                   |  |
|                         | 4.                                              | Choisissez un service dans la liste déroulante et cliquez sur Suivant.                                                         |  |
|                         | 5.                                              | Changez l'intitulé du service et/ou saisissez des informations<br>supplémentaires sur le service, le cas échéant (facultatif). |  |
|                         | 6.                                              | Cliquez sur Enreg.                                                                                                    |  |
| Rechercher des services | 1.                                              | Sélectionnez un périphérique.                                                                                                  |  |
|                         | 2.                                              | Cliquez sur Services téléphoniques.                                                                                            |  |
|                         | 3.                                              | Cliquez sur Trouver.                                                                                                    |  |
| Modifier un service ou  | 1.                                              | Recherchez des services.                                                                                                    |  |
| y mettre fin            | 2.                                              | Sélectionnez une ou plusieurs entrées.                                                                                         |  |
|                         | 3.                                              | Cliquez sur Supprimer la sélection.                                                                                            |  |
| Modifier le nom d'un    | 1.                                              | Recherchez des services.                                                                                                    |  |
| service                 | 2.                                              | Cliquez sur le nom du service.                                                                                                 |  |
|                         | 3.                                              | Modifiez les informations et cliquez sur Enreg.                                                                                |  |

| Pour                                     | Après vous être connecté, procédez comme suit :                                                                                                    |  |
|------------------------------------------|----------------------------------------------------------------------------------------------------|--|
| Associer un service à                    | 1. Sélectionnez un périphérique.                                                                                                    |  |
| une touche                               | 2. Cliquez sur URL de service.                                                                                                    |  |
| disponible                               | <b>Remarque</b> Si vous ne voyez pas cette option, demandez à votre administrateur système de configurer une touche d'URL de service pour votre téléphone. |  |
|                                          | 3. Sélectionnez un service dans la liste déroulante Touche de service.                                                                                     |  |
|                                          | 4. Si vous voulez renommer le service, modifiez les champs d'étiquettes.                                                                                   |  |
|                                          | <b>Remarque</b> Votre téléphone utilise le champ Étiquette ASCII si votre téléphone ne prend pas en charge les jeux de caractères à deux octets.           |  |
|                                          | 5. Cliquez sur Enreg.                                                                                                    |  |
|                                          | <b>6.</b> Cliquez sur <b>Réinitialiser</b> pour réinitialiser votre téléphone (nécessaire pour voir le nouveau libellé de la touche sur votre téléphone).  |  |
| Accéder à un service sur<br>le téléphone | Appuyez sur le bouton (S) du téléphone. À la place, vous pouvez appuyer sur une éventuelle touche programmable () associée à un service.                   |  |

#### Contrôle des paramètres utilisateur sur le Web

| Pour                                                          | Après vous être connecté, procédez comme suit :                                                                               |
|---------------------------------------------------------------|----------------------------------------------------------------------------------------------------|
| Changer de mot de passe                                       | 1. Choisissez Options utilisateur > Paramètres utilisateur.                                                                   |
|                                                               | 2. Dans la zone Mot de passe du navigateur, saisissez les informations.                                                       |
|                                                               | 3. Cliquez sur Enreg.                                                                                                    |
| Modifier votre PIN                                            | 1. Choisissez Options utilisateur > Paramètres utilisateur.                                                                   |
|                                                               | 2. Dans la zone PIN du téléphone, saisissez les informations.                                                                 |
|                                                               | 3. Cliquez sur Enreg.                                                                                                    |
| Modifier la langue (paramètres                                | 1. Choisissez Options utilisateur > Paramètres utilisateur.                                                                   |
| régionaux) des pages Web<br>Options utilisateur               | 2. Dans la zone Langue utilisateur, choisissez une option dans la liste déroulante Langue.                                    |
|                                                               | 3. Cliquez sur Enreg.                                                                                                    |
| Modifier la langue (paramètres régionaux) de l'écran de votre | <ol> <li>Accédez à la page Configuration du périphérique en<br/>choisissant Options utilisateur &gt; Périphérique.</li> </ol> |
| téléphone                                                     | 2. Sélectionnez une option dans la liste déroulante Langue utilisateur.                                                       |

Les paramètres utilisateur incluent votre mot de passe, votre PIN et votre langue (paramètres régionaux).

#### Conseil

Votre code PIN et votre mot de passe vous permettent d'accéder à des fonctions et à des services différents. Par exemple, utilisez votre code PIN pour vous connecter au service de substitution de poste de Cisco ou au répertoire personnel de votre téléphone. Utilisez votre mot de passe pour vous connecter à vos pages Web Options utilisateur et à Cisco WebDialer sur votre ordinateur. Pour en savoir plus, contactez votre administrateur système.

3. Cliquez sur Enreg.

### Contrôle des paramètres de ligne sur le Web

Les paramètres de ligne ont une incidence sur une ligne donnée (numéro d'annuaire) de votre téléphone. Les paramètres de ligne peuvent inclure le renvoi d'appels, les indicateurs de message vocal, les séquences de sonnerie et les libellés de ligne.

| Remarque | • | Vous pouvez définir le renvoi d'appels directement depuis votre téléphone ou à distance à l'aide d'un ordinateur. Reportez-vous à la section « Renvoi de tous les appels vers un autre numéro », page 24. |
|----------|---|----------------------------------------------------------------------------------------------------|
|          | • | Pour connaître les paramètres téléphoniques auxquels vous avez accès directement<br>sur votre téléphone, reportez-vous à la section « Utilisation des paramètres du<br>téléphone », page 41.              |

| Pour                    | Après vous être connecté, procédez comme suit : |                                                                                                    |  |
|-------------------------|-------------------------------------------------|----------------------------------------------------------------------------------------------------|--|
| Configurer le transfert | 1.                                              | Sélectionnez un périphérique.                                                                                                    |  |
| d'appel par ligne       | 2.                                              | Cliquez sur Paramètres de ligne.                                                                                                    |  |
|                         | 3.                                              | Si plusieurs numéros d'annuaire (lignes) sont affectés à votre<br>téléphone, vérifiez que la ligne appropriée est sélectionnée ou<br>choisissez-en une nouvelle.                                                                 |  |
|                         | 4.                                              | Dans la zone Renvoi des appels entrants, choisissez les paramètres de renvoi d'appels correspondant aux différentes situations.                                                                                                  |  |
|                         | 5.                                              | Cliquez sur Enreg.                                                                                                    |  |
| Modifier le paramètre   | 1.                                              | Sélectionnez un périphérique.                                                                                                    |  |
| d'indicateur de message | 2.                                              | Cliquez sur Paramètres de ligne.                                                                                                    |  |
| vocal selon la lighe    | 3.                                              | Si plusieurs numéros d'annuaire (lignes) sont affectés à votre<br>téléphone, vérifiez que la ligne appropriée est sélectionnée ou<br>choisissez-en une nouvelle.                                                                 |  |
|                         | 4.                                              | Dans la zone Indicateur de messages en attente, choisissez un ou des paramètres.                                                                                                    |  |
|                         | Ren                                             | <b>narque</b> Généralement, le paramètre par défaut de messages en attente<br>demande à votre téléphone d'afficher un témoin lumineux rouge<br>fixe sur la bande lumineuse du combiné pour indiquer un nouveau<br>message vocal. |  |
|                         | 5.                                              | Cliquez sur Enreg.                                                                                                    |  |

| Pour                   | Après vous être connecté, procédez comme suit :                                                                                                    |  |  |  |  |
|------------------------|----------------------------------------------------------------------------------------------------|--|--|--|--|
| Changer la séquence    | 1. Sélectionnez un périphérique.                                                                                                    |  |  |  |  |
| de la sonnerie suivant | 2. Cliquez sur Paramètres de ligne.                                                                                                    |  |  |  |  |
| la ligne               | <b>3.</b> Si plusieurs numéros d'annuaire (lignes) sont affectés à votre téléphone, vérifiez que la ligne appropriée est sélectionnée ou choisissez-en une nouvelle.                                                                                     |  |  |  |  |
|                        | Dans la zone Paramètres de sonnerie, choisissez un paramètre pour<br>indiquer à votre téléphone comment signaler un appel entrant sur la<br>ligne sélectionnée.                                                                                          |  |  |  |  |
|                        | 5. Cliquez sur Enreg.                                                                                                    |  |  |  |  |
|                        | <b>Remarque</b> Le paramètre de sonnerie « inactive » demeure si vous recevez un appel entrant alors que le téléphone est inactif. Le paramètre de sonnerie « ininterrompue » demeure si vous recevez un appel entrant alors que le téléphone est actif. |  |  |  |  |
| Modifier ou créer      | 1. Sélectionnez un périphérique.                                                                                                    |  |  |  |  |
| un libellé de ligne    | 2. Cliquez sur Paramètres de ligne.                                                                                                    |  |  |  |  |
| de votre téléphone     | Si plusieurs numéros d'annuaire (lignes) sont affectés à votre<br>téléphone, vérifiez que la ligne appropriée est sélectionnée ou<br>choisissez-en une nouvelle.                                                                                         |  |  |  |  |
|                        | 4. Dans la zone Libellé de ligne, saisissez un libellé.                                                                                                    |  |  |  |  |
|                        | 5. Cliquez sur Enreg.                                                                                                    |  |  |  |  |
|                        | <b>Remarque</b> Votre téléphone utilise le champ Étiquette ASCII si votre téléphone ne prend pas en charge les jeux de caractères à deux octets.                                                                                                    |  |  |  |  |

### **Utilisation de Cisco WebDialer**

Cisco WebDialer vous permet de passer des appels sur votre téléphone IP Cisco Unified à des contacts du répertoire en cliquant sur les éléments d'un navigateur Web. L'administrateur système doit configurer cette fonction à votre place.

| Pour                                                                                                    | Procédez comme suit : |                                                                                                    |  |
|----------------------------------------------------------------------------------------------------|-----------------------|----------------------------------------------------------------------------------------------------|--|
| Utiliser WebDialer<br>avec votre répertoire<br>Options utilisateur                                                                  | 1.                    | Connectez-vous à vos pages Web Options utilisateur. Reportez-vous à la section « Accès à vos pages Web Options utilisateur », page 50.                                                                   |  |
|                                                                                                    | 2.                    | Choisissez Options utilisateur > Répertoire et recherchez un collègue.                                                                                                    |  |
|                                                                                                    | 3.                    | Cliquez sur le numéro à composer.                                                                                                    |  |
|                                                                                                    | 4.                    | Si vous utilisez WebDialer pour la première fois, configurez vos<br>préférences et cliquez sur <b>Soumettre</b> . (Reportez-vous à la dernière ligne<br>de ce tableau pour plus de détails.)             |  |
|                                                                                                    | 5.                    | Si la page Passer un appel apparaît, cliquez sur <b>Composer</b> .<br>(Reportez-vous à la dernière ligne de ce tableau pour savoir comment<br>supprimer cette page dans le futur, si vous le souhaitez.) |  |
|                                                                                                    |                       | L'appel passe maintenant sur votre téléphone.                                                                                                    |  |
|                                                                                                    | 6.                    | Pour mettre fin à un appel, cliquez sur <b>Raccrocher</b> ou raccrochez à partir du téléphone.                                                                                                    |  |
| Utiliser WebDialer<br>avec un autre<br>répertoire d'entreprise<br>en ligne (et non avec<br>votre répertoire<br>Options utilisateur) | 1.                    | Connectez-vous à un répertoire d'entreprise compatible WebDialer et recherchez des collègues.                                                                                                    |  |
|                                                                                                    | 2.                    | Cliquez sur le numéro à composer.                                                                                                    |  |
|                                                                                                    | 3.                    | Lorsque vous y êtes invité, saisissez votre ID utilisateur et votre mot de passe.                                                                                                    |  |
|                                                                                                    | 4.                    | Si vous utilisez WebDialer pour la première fois, configurez vos<br>préférences et cliquez sur <b>Soumettre</b> . (Reportez-vous à la dernière ligne<br>de ce tableau pour plus de détails.)             |  |
|                                                                                                    | 5.                    | Si la page Passer un appel apparaît, cliquez sur <b>Composer</b> .<br>(Reportez-vous à la dernière ligne de ce tableau pour savoir comment<br>supprimer cette page dans le futur, si vous le souhaitez.) |  |
|                                                                                                    |                       | L'appel passe maintenant sur votre téléphone.                                                                                                    |  |
|                                                                                                    | 6.                    | Pour mettre fin à un appel, cliquez sur <b>Raccrocher</b> ou raccrochez à partir du téléphone.                                                                                                    |  |

| Pour                                                                   | Procédez comme suit :                                                                                                    |  |  |
|------------------------------------------------------------------------|----------------------------------------------------------------------------------------------------|--|--|
| Vous déconnecter de<br>WebDialer                                       | Cliquez sur l'icône de déconnexion dans la page Passer un appel ou<br>Raccrocher.                                                                                                    |  |  |
| Configurer, afficher ou<br>modifier des<br>préférences de<br>WebDialer | Accédez à la page Préférences.                                                                                                    |  |  |
|                                                                        | La page Préférences apparaît à la première utilisation de WebDialer (après avoir cliqué sur le numéro à composer).                                                                                                    |  |  |
|                                                                        | Pour retourner aux Préférences dans le futur, cliquez sur l'icône Préférences de la page Passer un appel ou Raccrocher.                                                                                                    |  |  |
|                                                                        | La page Préférences contient les options suivantes.                                                                                                    |  |  |
|                                                                        | • Langue souhaitée : détermine la langue utilisée pour les paramètres et les invites de WebDialer.                                                                                                    |  |  |
|                                                                        | <ul> <li>Utiliser un périphérique permanent : identifie le téléphone IP Cisco<br/>Unified et le numéro d'annuaire (ligne) que vous utiliserez pour passer<br/>des appels WebDialer. Si vous avez un téléphone avec une seule ligne, ce<br/>téléphone et cette ligne sont sélectionnés automatiquement. Dans le cas<br/>contraire, choisissez un téléphone et/ou une ligne. Les téléphones sont<br/>spécifiés par leur nom système. (Pour afficher le nom système de votre<br/>téléphone, choisissez  Sconfig. réseau &gt; Nom système.)</li> </ul> |  |  |
|                                                                        | • Utiliser la substitution de poste : si cette option est sélectionnée, elle invite WebDialer à utiliser le téléphone IP Cisco Unified associé à votre profil de substitution de poste (s'il existe).                                                                                                    |  |  |
|                                                                        | • Ne pas afficher la boîte de dialogue de confirmation d'appel : si cette option est sélectionnée, elle invite WebDialer à supprimer la page Passer un appel. Cette page apparaît par défaut lorsque vous avez cliqué sur un numéro de téléphone dans un répertoire en ligne compatible WebDialer.                                                                                                    |  |  |

# Présentation des options de configuration supplémentaires

Votre administrateur système peut configurer le téléphone de manière à ce qu'il utilise, le cas échéant, des modèles de boutons et de touches dynamiques spécifiques, associés à des fonctions et à des services particuliers. Le tableau ci-dessous fournit une présentation de certaines options de configuration que vous pouvez demander à l'administrateur de votre système téléphonique en fonction de vos besoins en matière d'appels ou de votre environnement de travail.

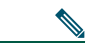

Remarque

Vous trouverez les manuels d'utilisateur et autres documents auxquels il est fait référence dans ce tableau à l'adresse suivante :

| Si vous                                                      | Procédez comme suit :                                                                                                    | Pour plus d'informations                                                                                                    |
|--------------------------------------------------------------|----------------------------------------------------------------------------------------------------|----------------------------------------------------------------------------------------------------|
| Devez gérer plusieurs<br>appels sur la ligne<br>téléphonique | Demandez à votre administrateur<br>système de configurer la ligne pour<br>qu'elle prenne en charge plusieurs<br>appels.                                                                                                    | Contactez votre administrateur<br>système ou l'équipe d'assistance<br>téléphonique.                                                                                                    |
| Avez besoin de<br>plusieurs lignes<br>téléphoniques          | Demandez à votre administrateur<br>système de vous configurer un ou<br>plusieurs numéros d'annuaire<br>supplémentaires.                                                                                                    | Contactez votre administrateur<br>système ou l'équipe d'assistance<br>téléphonique.                                                                                                    |
| Avez besoin de plus<br>de touches de<br>numérotation abrégée | Vérifiez d'abord que vous utilisez déjà<br>la totalité des touches de numérotation<br>abrégée disponibles.<br>Si vous avez besoin de touches de<br>numérotation abrégée supplémentaires,<br>utilisez la fonction de numérotation<br>abrégée ou abonnez-vous au service de<br>numérotation abrégée.<br>Vous pouvez également ajouter à votre | <ul> <li>Reportez-vous aux références<br/>suivantes :</li> <li>« Numérotation abrégée »,<br/>page 29</li> <li>Cisco Unified IP Phone<br/>Expansion<br/>Module 7914 Phone Guide</li> </ul> |
|                                                              | téléphone le module d'extension pour<br>IP Cisco Unified 7914.                                                                                                    |                                                                                                    |

http://www.cisco.com/univercd/cc/td/doc/product/voice/c\_ipphon/index.htm

| Si vous                                                                                                    | Procédez comme suit :                                                                                                    | Pour plus d'informations                                                                                                    |
|----------------------------------------------------------------------------------------------------|----------------------------------------------------------------------------------------------------|----------------------------------------------------------------------------------------------------|
| Travaillez en<br>collaboration avec un<br>assistant administratif<br>(ou en tant qu'assistant<br>administratif) | <ul> <li>Pensez à utiliser :</li> <li>Le service Cisco Unified<br/>CallManager Assistant</li> <li>Une ligne partagée</li> </ul>                                                                                                    | <ul> <li>Reportez-vous aux références<br/>suivantes :</li> <li>« Utilisation d'une ligne<br/>partagée », page 31</li> <li>Guide de l'utilisateur de Cisco<br/>Unified CallManager<br/>Assistant</li> </ul>                                                                                                    |
| Souhaitez utiliser un<br>même numéro de poste<br>pour plusieurs<br>téléphones                                   | Demandez une ligne partagée. Cela<br>vous permet d'utiliser un numéro de<br>poste unique pour les téléphones de<br>votre bureau et du laboratoire, par<br>exemple.                                                                                                    | Reportez-vous à la section<br>« Utilisation d'une ligne<br>partagée », page 31.                                                                                                    |
| Partagez vos<br>téléphones ou votre<br>bureau avec des<br>collègues                                             | <ul> <li>Pensez à utiliser :</li> <li>La fonction de parcage d'appels<br/>pour enregistrer et récupérer des<br/>appels sans utiliser la fonction de<br/>transfert.</li> <li>La fonction d'interception d'appels<br/>pour répondre à des appels en<br/>sonnerie sur un autre téléphone.</li> <li>Une ligne partagée pour afficher les<br/>appels de vos collègues ou vous y<br/>connecter.</li> <li>La fonction de substitution de<br/>poste de Cisco pour affecter vos<br/>numéro de téléphone et profil<br/>utilisateur à un téléphone<br/>IP Cisco Unified partagé.</li> </ul> | <ul> <li>Demandez des détails sur ces<br/>fonctions à votre administrateur<br/>système et reportez-vous aux<br/>sections suivantes :</li> <li>« Gestion avancée des<br/>appels », page 29</li> <li>« Utilisation d'une ligne<br/>partagée », page 31</li> <li>« Utilisation de la fonction de<br/>substitution de poste de<br/>Cisco », page 38</li> </ul> |
| Répondez à de<br>nombreux appels ou<br>gérez des appels pour<br>une autre personne                              | Demandez à votre administrateur<br>système de configurer la fonction de<br>réponse automatique sur le téléphone.                                                                                                    | Reportez-vous à la section<br>« Utilisation de la fonction de<br>réponse automatique », page 40.                                                                                                    |
| Devez passer des appels<br>vidéo                                                                                | Pensez à utiliser Cisco Unified Video<br>Advantage pour passer des appels vidéo<br>avec le téléphone IP Cisco Unified, un<br>ordinateur et une caméra vidéo externe.                                                                                                    | Si vous avez besoin d'aide,<br>contactez votre administrateur<br>système et reportez-vous aux<br>documents Cisco Unified Video<br>Advantage User Guide et Cisco<br>Unified Video Advantage Quick<br>Start Guide.                                                                                                    |

| Si vous                                                                                                    | Procédez comme suit :                                                                                                    | Pour plus d'informations                                                                                       |
|----------------------------------------------------------------------------------------------------|----------------------------------------------------------------------------------------------------|----------------------------------------------------------------------------------------------------|
| Déterminez l'état d'une<br>ligne téléphonique<br>associée à une touche<br>de numérotation<br>abrégée sur votre<br>téléphone    | Demandez à votre administrateur de<br>configurer la fonction d'affichage de<br>ligne occupée (BLF) sur votre<br>téléphone. | Reportez-vous à la section<br>« Utilisation de BLF pour<br>déterminer l'état d'une ligne »,<br>page 38.        |
| Souhaitez affecter<br>temporairement vos<br>numéro de téléphone et<br>paramètres à un<br>téléphone IP<br>Cisco Unified partagé | Demandez des détails sur le service de<br>substitution de poste de Cisco à votre<br>administrateur système.                | Reportez-vous à la section<br>« Utilisation de la fonction de<br>substitution de poste de Cisco »,<br>page 38. |
# Dépannage du téléphone

Cette section fournit des informations de dépannage sur le téléphone IP Cisco Unified.

## Informations générales de dépannage

Cette section vous aide à résoudre les problèmes généraux du téléphone. Pour en savoir plus, contactez votre administrateur système.

| Symptôme                                                                                                    | Commentaires                                                                                                    |  |
|----------------------------------------------------------------------------------------------------|----------------------------------------------------------------------------------------------------|--|
| Vous n'entendez pas la<br>tonalité ou vous ne pouvez<br>pas passer un appel                                                  | Un ou plusieurs des éléments suivants peuvent être en cause :                                                                                                    |  |
|                                                                                                    | • Vous devez vous connecter au service de substitution de poste.                                                                                                    |  |
|                                                                                                    | • Vous devez entrer un code d'affaire client ou un code d'autorisation forcée après avoir composé un numéro.                                                                                                    |  |
|                                                                                                    | <ul> <li>Le téléphone est soumis à des restrictions horaires pendant<br/>lesquelles certaines fonctions ne sont pas disponibles.</li> </ul>                                                                                                    |  |
| Le bouton de paramètres<br>ne répond pas                                                                                     | Votre administrateur système peut avoir désactivé 🔽 sur le téléphone.                                                                                                    |  |
| La touche dynamique à<br>utiliser n'apparaît pas                                                                             | Un ou plusieurs des éléments suivants peuvent être en cause :                                                                                                    |  |
|                                                                                                    | <ul> <li>Vous devez appuyer sur autres pour appeler des touches<br/>dynamiques supplémentaires.</li> </ul>                                                                                                    |  |
|                                                                                                    | • Vous devez changer l'état de la ligne (par exemple, décrochez ou établissez une communication).                                                                                                    |  |
|                                                                                                    | • Le téléphone n'est pas configuré pour prendre en charge la fonction associée à cette touche dynamique.                                                                                                    |  |
| Joindre échoue                                                                                                    | Joindre nécessite plusieurs appels sélectionnés. Assurez-vous de<br>sélectionner au moins un appel en plus de l'appel actif<br>automatiquement. Joindre nécessite également que les appels<br>sélectionnés se trouvent sur la même ligne. Si nécessaire, transférez les<br>appels vers une ligne avant de les joindre. |  |
| L'utilisation de la touche<br>dynamique <b>Insert</b> aboutit à<br>un échec sous forme de<br>tonalité d'occupation<br>rapide | Vous ne pouvez pas vous connecter à un appel chiffré si le téléphone<br>utilisé n'est pas configuré pour le chiffrement. Si la tentative de<br>connexion échoue pour cette raison, le téléphone émet une tonalité<br>d'occupation rapide.                                                                              |  |

| Symptôme                                                                                  | Commentaires                                                                                                    |
|-------------------------------------------------------------------------------------------|----------------------------------------------------------------------------------------------------|
| Vous êtes déconnecté d'un<br>appel joint à l'aide de la<br>touche dynamique <b>Insert</b> | Lorsque vous vous connectez à un appel à l'aide de la touche <b>Insert</b> ,<br>vous pouvez en être déconnecté s'il est mis en attente, transféré ou<br>transformé en conférence téléphonique. |
| Le rappel Cisco échoue                                                                    | L'interlocuteur a peut-être activé le renvoi d'appels.                                                                                                    |

## Affichage des données d'administration du téléphone

Votre administrateur système peut vous demander d'accéder aux données d'administration du téléphone à des fins de dépannage.

| Si vous devez                                                                          | Procédez comme suit :                                                                         |
|----------------------------------------------------------------------------------------|-----------------------------------------------------------------------------------------------|
| Accéder aux données de configuration du réseau                                         | Sélectionnez Sélectionnez Sélectionnez Sélection vélément de configuration réseau à afficher. |
| Accéder aux données<br>d'état                                                          | Sélectionnez / >État, puis l'élément d'état à afficher.                                       |
| Accéder aux<br>caractéristiques du<br>téléphone                                        | Sélectionnez <b>Caractéristiques</b> .                                                        |
| Accéder aux informations<br>de qualité d'appel et de<br>qualité vocale du<br>téléphone | Choisissez 🖉 > État > Statistiques d'appel.                                                   |

## Utilisation de l'outil de génération de rapports qualité

L'administrateur système peut configurer temporairement le téléphone avec l'outil de génération de rapports qualité pour régler les problèmes de performances. Vous pouvez appuyer sur QRT pour envoyer des informations à votre administrateur système. Selon sa configuration, QRT permet de :

- Signaler immédiatement un problème audio sur un appel en cours.
- Sélectionner un problème général dans une liste et choisir des codes motifs.

## Conditions générales de la garantie matérielle limitée à un an de Cisco

Des conditions spéciales s'appliquent à votre garantie matérielle et plusieurs services sont à votre disposition au cours de la période couverte par cette garantie. Vous trouverez votre déclaration de garantie formelle, notamment les garanties et les accords de licence applicables aux logiciels Cisco, sur Cisco.com. Procédez comme suit pour télécharger le *pack d'informations Cisco* et à votre document de garantie depuis Cisco.com.

1. Lancez votre navigateur et tapez l'URL suivante :

http://www.cisco.com/univercd/cc/td/doc/es\_inpck/cetrans.htm

La page des garanties et des accords de licence s'affiche.

- 2. Pour consulter le pack d'informations Cisco, procédez comme suit :
  - **a.** Cliquez sur le champ **Information Packet Number** et vérifiez que la référence 78-5235-02F0 est mise en surbrillance.
  - b. Sélectionnez la langue souhaitée pour la lecture du document.
  - c. Cliquez sur Go.
  - **d**. La page de garantie limitée et de licence pour les logiciels Cisco correspondant au pack d'informations s'affiche.
  - **e**. Reportez-vous à ce document en ligne ou cliquez sur l'icône PDF pour le télécharger et l'imprimer au format PDF (Portable Document Format) d'Adobe.

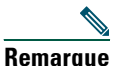

Vous devez avoir installé Adobe Acrobat Reader pour afficher et imprimer les fichiers PDF. Vous pouvez télécharger le logiciel Reader sur le site Web d'Adobe : http://www.adobe.com.

- **3.** Pour lire la version traduite et localisée des informations de garantie relatives à votre produit, procédez comme suit.
  - a. Entrez la référence suivante dans le champ Warranty Document Number : 78-10747-01C0
  - b. Sélectionnez la langue souhaitée pour l'affichage du document.
  - c. Cliquez sur Go.

La page de garantie de Cisco s'affiche.

**d**. Reportez-vous à ce document en ligne ou cliquez sur l'icône PDF pour le télécharger et l'imprimer au format PDF (Portable Document Format) d'Adobe.

Vous pouvez également contacter le site Web de service et d'assistance de Cisco pour obtenir de l'aide : http://www.cisco.com/public/Support\_root.shtml.

#### Durée de la garantie matérielle

Un (1) an

#### Politique de remplacement, de réparation ou de remboursement du matériel

Cisco ou son centre de réparation feront leur possible (dans des limites commerciales raisonnables) pour expédier une pièce de rechange sous dix (10) jours ouvrables après réception d'une demande d'autorisation de renvoi de matériel. Les délais de livraison réels peuvent varier selon la situation géographique du client.

Cisco se réserve le droit de rembourser au prix d'achat comme recours exclusif sous garantie.

#### Obtention d'un numéro d'autorisation de renvoi de matériel

Contactez l'entreprise auprès de laquelle vous avez acheté le produit. Si vous avez acheté le produit directement auprès de Cisco, contactez votre représentant commercial et de service après-vente Cisco.

Fournissez les renseignements ci-dessous et conservez-les.

| Produit acheté auprès de            |  |
|-------------------------------------|--|
| Numéro de téléphone de l'entreprise |  |
| Référence du produit                |  |
| Numéro de série du produit          |  |
| Numéro du contrat de maintenance    |  |

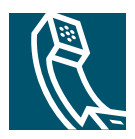

## Index

#### Chiffres

7914 **42** 

### Α

Abonnement à des services téléphoniques 55 Affichage de ligne occupée 38 Aide en ligne, utilisation 13 Aide, utilisation 13 Appel en attente 18 Appels affich. 12. 21 attente et reprise 20 attribution de priorités 36 avec plusieurs interlocuteurs 25 blocage de la fonction d'insertion 34 différences avec une ligne 14 établissement 16, 17 fin 19 fonctions de conférence 25 gestion 21 icônes 14 insertion 32 parcage 34

plusieurs appels, passage de l'un à l'autre 21 rapports sur les problèmes 66 réacheminement d'appels en sonnerie 19 renvoi 24, 58 réponse 18 sécurisés 35 sélection 14 stockage et récupération 34 transfert 22 utilisation de Joindre 26 utilisation du mode coupure micro 20 Appels authentifiés 35 Appels chiffrés 35 Appels composés, enregistrements 43 Appels en absence, enregistrements 43 Appels recus, enregistrements 43 Appels sécurisés 35 Appels suspects, suivi 36 Appels, gestion de base 16 Attente et passage d'un appel à l'autre 21 et transfert 22 utilisation 20 Attribution de priorités aux appels 36 Audio, qualité 8

#### В

BLF 38 Bouton Coupure micro, description 11 Bouton d'aide 22 Bouton d'aide, description 11, 22 Bouton de navigation, description 11 Bouton Messages, description 11 Bouton Paramètres, description 11 Bouton Répertoires, description 11 Bouton Services, description 11 Bouton Volume, description 11 Boutons de fonctions aide 11. 22 Messages 11 Paramètres 11 **Répertoires 11** Services 11 Boutons de ligne, identification 10

### С

Carnet d'adresses personnel 46, 52 utilisation à partir de la page Web 52 utilisation sur un téléphone 46 Casque bouton, identification 11 établissement d'appels 16 mode, utilisation 39 raccrochage 19 réponse à des appels 18 volume 41 Cisco Unified Video Advantage 63 Cisco WebDialer 60 Clavier description 11 Combiné bande lumineuse 10 fixation sur son support 7 utilisation 39 volume 41 Composition, options 16, 17 Conférences Meet-Me 25. 28 Conférences téléphoniques Meet-Me 25. 28 standard **25. 26** Confidentialité et lignes partagées 32 utilisation 34 Consignes, sécurité 3

### D

Dépannage, données Documentation, accès Données d'état, recherche Données de configuration du réseau, recherche

### Ε

Écran du téléphone fonction **12** modification de la langue **42** nettoyage **12** réglage du contraste **42** EM **38** Établissement d'appels, options **16, 17** 

### F

Fin d'un appel, options **19** Fonctions, disponibilité **13**, **15** 

### G

Gestion avancée des appels **29** Gestion de plusieurs appels **21** 

#### Η

Haut-parleur bouton, identification 11 établissement d'appels 16 mode, utilisation 39 raccrochage 19 réponse à des appels 18 volume 41

### 

Icône Utilisé à distance pour les lignes partagées **32** Icônes pour les états d'appel **14** pour les lignes **14** ID de l'appelant **12** Identification des appels malveillants (MAL) **36** Indicateur de message vocal, identification **49** Indicateur de messages vocaux modification des paramètres **58**  InsConf utilisation 33 voir aussi Insert Insert et confidentialité 34 et lignes partagées 32 utilisation 33 Installation du téléphone IP Cisco Unified 6

#### J

Joindre, utilisation Journaux d'appels affichage et composition d'un numéro effacement

#### L

Ligne état, affichage 12 Lignes affich. 12 description 14 et états d'appel 14 et renvoi d'appels 24, 58 et utilisation de la fonction BLF 38 étiquette 58 icônes 14 nombre d'appels pris en charge 14 paramètre d'indicateur de message vocal 58 passage de l'une à l'autre 21 séquences de sonnerie 58 Lignes partagées avec Insert **33** avec la fonction de confidentialité **34** description **31** et icône Utilisé à distance **32** Lignes téléphoniques affich. **12** boutons **10** description **14** 

#### Μ

Messages écoute **49** indicateur MLPP, utilisation Mode coupure micro, utilisation Mode de présentation des appels Module d'extension pour téléphone IP Cisco Unified 7914 **42**, Mot de passe, modification

### Ν

Numéro abrégé bouton, identification 10 boutons, configuration 29 configuration 54 étiqu. 12, 54 utilisation 17 Numéro de poste, affichage 12 Numéros abrégés configuration à partir de la page Web 52 utilisation sur un téléphone 46 Numérotation abrégée 54

### 0

Outil d'assistance des téléphones enregistrés automatiquement (TAPS, Tool for Auto-Registered Phones Support) 7

### Ρ

Page de configuration du périphérique 51
Pages Web Options utilisateur

abonnement à des services téléphoniques 55
accès 50
configuration des fonctions et des services 51

Paramètres

utilisation 41

Paramètres de langue (paramètres

régionaux) 57

Parcage d'appels 34
Passage d'un appel à l'autre 21
Performances du casque, généralités 8
PIN, modification 57
Prise en charge du champ Étiquette ASCII 54

## Q

QRT, utilisation 66

### R

Raccrochage, options Rappel **16**, Renvoi d'appels configuration à partir de la page Web configuration sur le téléphone Renvoi d'appels, options Répertoire d'entreprise 44 numérotation depuis une page Web 17 personnel 44, 46 utilisation à partir de la page Web 60 utilisation sur un téléphone 43, 44 Répertoire d'entreprise numérotation depuis une page Web 17 utilisation à partir de la page Web 60 utilisation sur un téléphone 44 Répertoire personnel utilisation à partir de la page Web 51 utilisation sur un téléphone 46 Réponse à des appels 18 Réponse automatique 40 Reprise, utilisation 20

### S

Sécurité, consignes Sélection des appels Séquences de sonnerie, modification Service de messagerie vocale, utilisation Services téléphoniques configuration voir aussi Pages Web Options utilisateur Services, abonnement Socle bouton, identification réglage **7**  Sonnerie indicateur 10 volume 41 Substitution de poste 38 connexion 38 déconnexion 38 Substitution de poste de Cisco 38 Synchroniseur de carnet d'adresses Cisco Unified CallManager 53

### Т

TAPS, utilisation 7 Téléphone IP Cisco Unified aide en ligne **13** configuration des fonctions 13, 15, 62 description 9 documentation 2 enregistrement 7 fixation du support du combiné 7 illustration 9 raccordement 6 réglage de la hauteur 7 services Web 50 Texte saisi sur le téléphone 13 Touche programmable description 10 étiqu. 12 Touches dynamiques description 11, 12 étiqu. 12 Transfert, options 22

### V

Volume réglage **41** 

### W

WebDialer 17, 60

### Ζ

Zone d'activité des appels, affich. 12

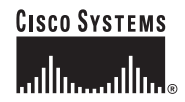

Siège social Cisco Systems, Inc. 170 West Tasman Drive San Jose, CA 95134-1706 États-Unis www.cisco.com Tél. : +1 408 526-4000 +1 800 553-NETS (6387) Fax : +1 408 526-4100 Siège social en Europe Cisco Systems International BV Haarlerbergpark Haarlerbergweg 13-19 1101 CH Amsterdam Pays-Bas www-europe.cisco.com Tél. : 31 0 20 357 1000 Fax : 31 0 20 357 1100 Siège social aux États-Unis Cisco Systems, Inc. 170 West Tasman Drive San Jose, CA 95134-1706 États-Unis www.cisco.com Tél. : 408 526-7660 Fax : +1 408 527-0883 Siège social en Asie-Pacifique Cisco Systems, Inc. Capital Tower 168 Robinson Road #22-01 to #29-01 Singapour 068912 www.cisco.com Tél. : +65 6317 7777 Fax : +65 6317 7799

#### Cisco Systems possède plus de 200 bureaux dans les pays ci-dessous. Les adresses, numéros de téléphone et numéros de fax sont indiqués sur le site Web de Cisco à l'adresse suivante : www.cisco.com/go/offices.

Afrique du Sud • Allemagne • Arabie saoudite • Argentine • Australie • Autriche • Belgique • Brésil • Bulgarie • Canada • Chili • Colombie • Corée Costa Rica • Croatie • Danemark • Dubaï, État des Émirats arabes unis • Écosse • Espagne • États-Unis • Finlande • France • Grèce • Hongrie • Inde Indonésie • Irlande • Israël • Italie • Japon • Luxembourg • Malaisie • Mexique • Norvège • Nouvelle-Zélande • Pays-Bas • Pérou • Philippines • Pologne Porto Rico • Portugal • RAS de Hong Kong • République populaire de Chine • République tchèque • Roumanie • Royaume-Uni • Russie • Singapour Slovaquie • Slovénie • Suise • Taïwan • Thaïlande • Turquie • Ukraine • Venezuela • Viet Nam • Zimbabwe

CCSP, CCVP, le logo Cisco Square Bridge, Follow Me Browsing et StackWise sont des marques de Cisco Systems, Inc. Changing the Way We Work, Live, Play, and Learn et iQuick Study sont des marques de service de Cisco Systems, Inc. Access Registrar, Aironet, BPX, Catalyst, CCDA, CCDP, CCIE, CCIP, CCNA, CCNP, Cisco, le logo Cisco Systems, Cisco Oystems, Cisco Systems, Cisco Systems,

Toutes les autres marques mentionnées dans ce document ou sur le site Web sont la propriété de leurs détenteurs respectifs. L'utilisation du terme « partenaire » n'implique nullement une relation de partenairat entre Cisco et toute autre entreprise. (0601R)

© 2006 Cisco Systems, Inc. Tous droits réservés.